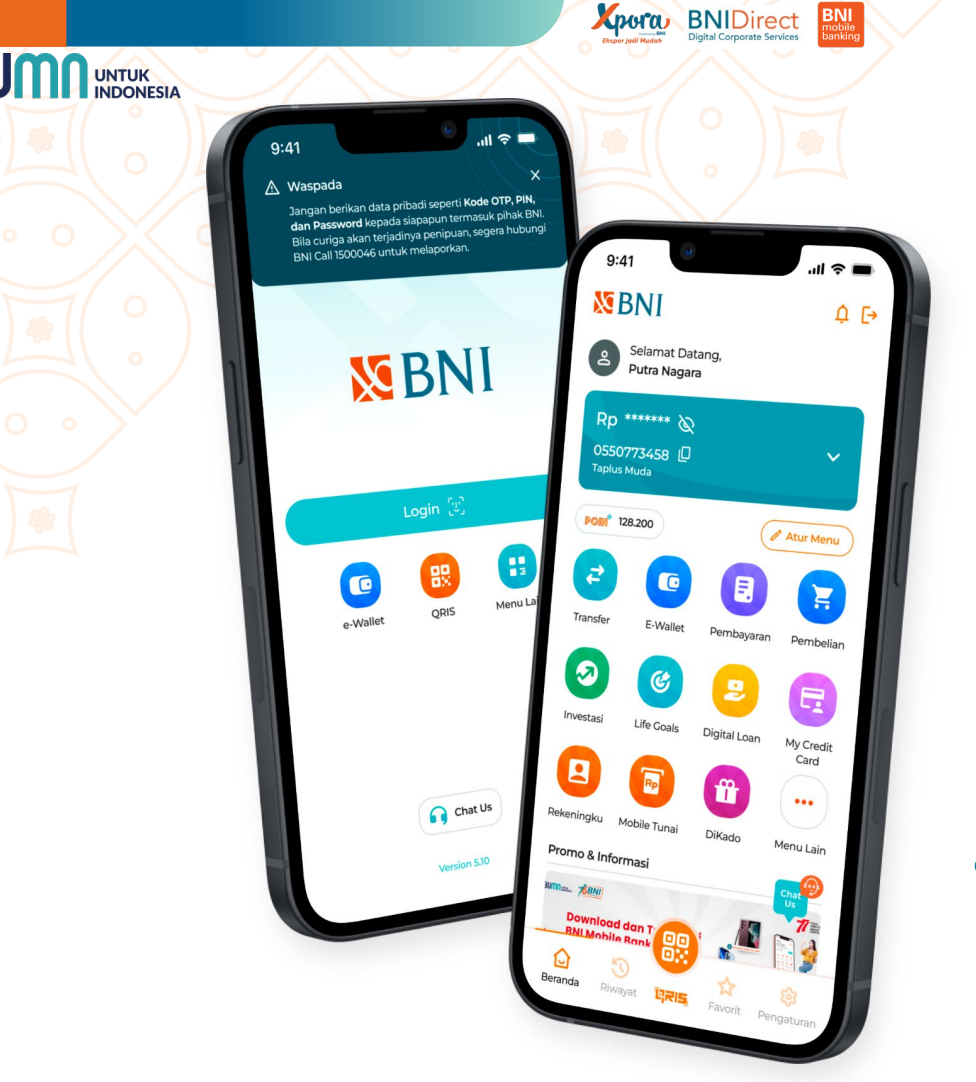

2

# **BNI Mobile Banking**

Investasi Hanya dalam 1 Genggaman Saja

#GaPakeNanti #InvestasimpleBNI

Retail Digital Channel Division © 2023 All rights reserved

#### Exported Exported Fundation Bigital Corporate Services

## **Daftar Isi**

# **X** BNI

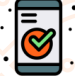

#### Pembukaan Rekening Investasi

Pembukaan Rekening Investasi Reksa Dana & SBN Ritel...... Menu Rekening Investasi..... Pembukaan Rekening Investasi Reksa Dana – Menu Rekeningku..... Pembukaan Rekening Investasi Reksa Dana – Transaksi Investasi.... Pembukaan Rekening Investasi SBN Ritel – Menu Rekeningku...... Pembukaan Rekening Investasi SBN Ritel – Transaksi Investasi.....

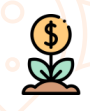

#### Reksa Dana

| Pembelian Reksa Dana (Subscription)                |
|----------------------------------------------------|
| Top Up Reksa Dana                                  |
| Penjualan Kembali Reksa Dana ( <i>Redemption</i> ) |
| Pengalihan Reksa Dana (Switching)                  |
| History Transaksi Reksa Dana                       |
|                                                    |

#### SBN Ritel

|                                           | _ |
|-------------------------------------------|---|
| Registrasi SBN Ritel                      |   |
| Pemesanan SBN Ritel                       |   |
| Pembayaran SBN Retail                     |   |
| Riwayat Transaksi SBN Ritel               |   |
| Pengaturan Daftar Rekening SBN Ritel      | 5 |
| Pengaturan Daftar Rekening Surat Berharga |   |
|                                           |   |

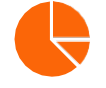

#### Portofolio Investasi

Nasabah dapat melihat kepemilikan Produk Investasi-nya pada menu Portofolio Investasi Reksa Dana......

Nasabah dapat melihat kepemilikan Produk Investasi-nya pada menu Portofolio Obligasi.....

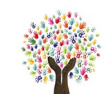

#### **Obligasi Sekunder**

| Proses Pembelian Belum mempunyai |
|----------------------------------|
| SRE, SID, dan RDN                |
| Proses Pembelian Belum mempunyai |
| SRE, SID, dan RD 💈               |
| Proses Peniualan Sudah mempunyai |

Proses Penjualan Sudah mempunyai SRE, SID, dan RDN.....

#### Glossary

#### SID (Single Investor Identification)

Nomor tunggal identitas investor pasar modal Indonesia yang diterbitkan oleh KSEI

#### **RDN (Rekening Dana Nasabah)**

Rekening dana pada bank administrasi atas nama nasabah (terpisah dari rekening dana milik sekuritas) yang digunakan untuk keperluan penyelesaian transaksi surat utang negara & saham

#### Subreg (Rekening Surat Berharga)

Rekening yang dikelola oleh Bank dan memuat catatan mengenai posisi SBN milik investor yang disimpan untuk transaksi SBN

#### IFUA (Investor Fund Unit Account)

Rekening unit reksa dana atau IFUA merupakan kepemilikan unit reksa dana Nasabah yang dikelola oleh Agen Penjual (selling agent) dan terhubung dengan satu SID milik Nasabah

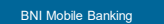

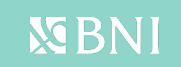

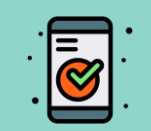

Pembukaan Rekening Investasi

3

Experied BNIDirect Digital Corporate Services

## Pembukaan Rekening Investasi Reksa Dana & SBN Ritel

Pembukaan rekening investasi untuk nasabah yang belum memiliki SID-IFUA untuk Reksa Dana dan SID-SUBREG untuk Obligasi Perdana

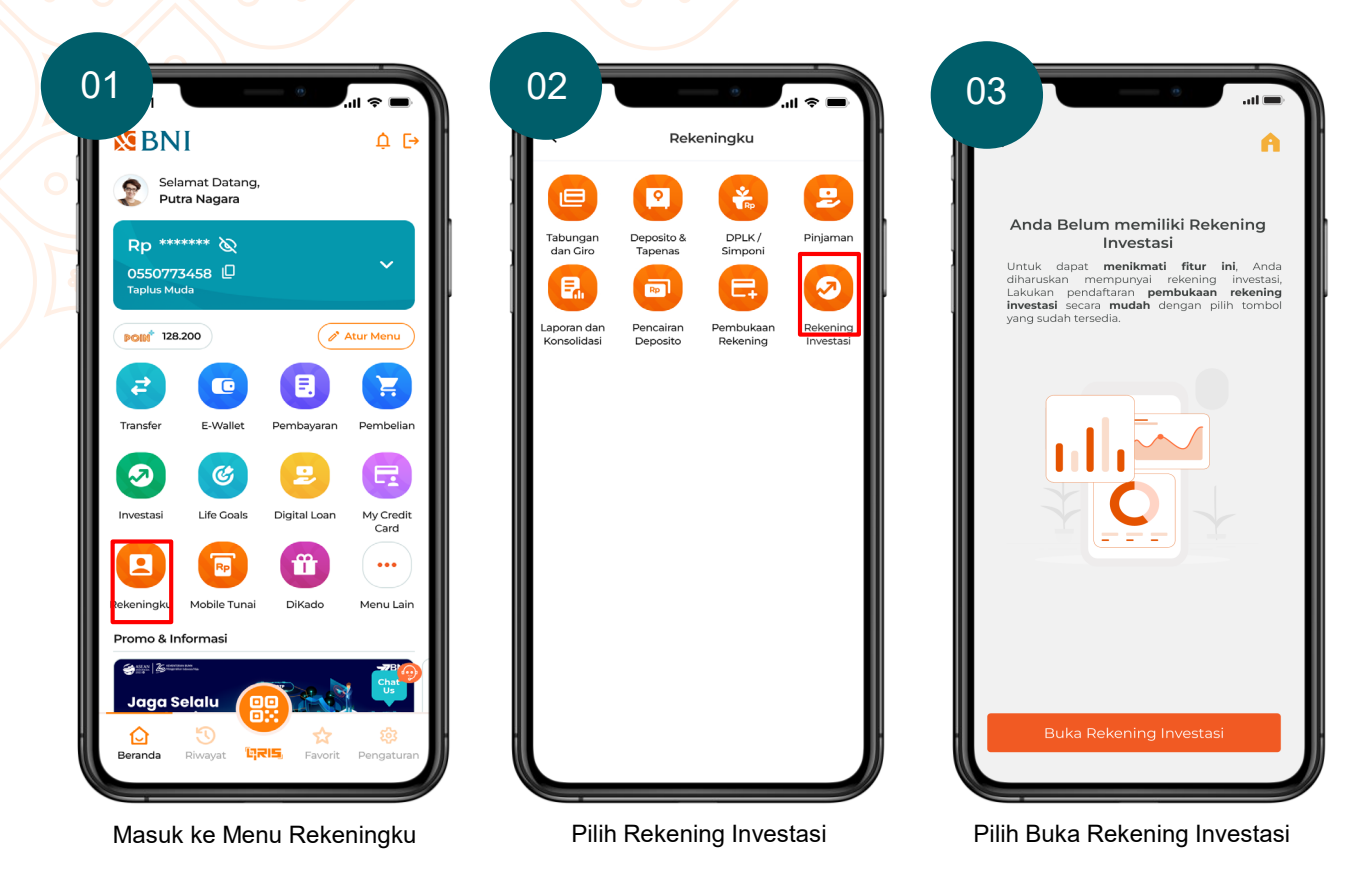

Experied BNIDirect Digital Corporate Services

## Pembukaan Rekening Investasi Reksa Dana & SBN Ritel

Pembukaan rekening investasi untuk nasabah yang belum memiliki SID-IFUA untuk Reksa Dana dan SID-SUBREG untuk Obligasi Perdana

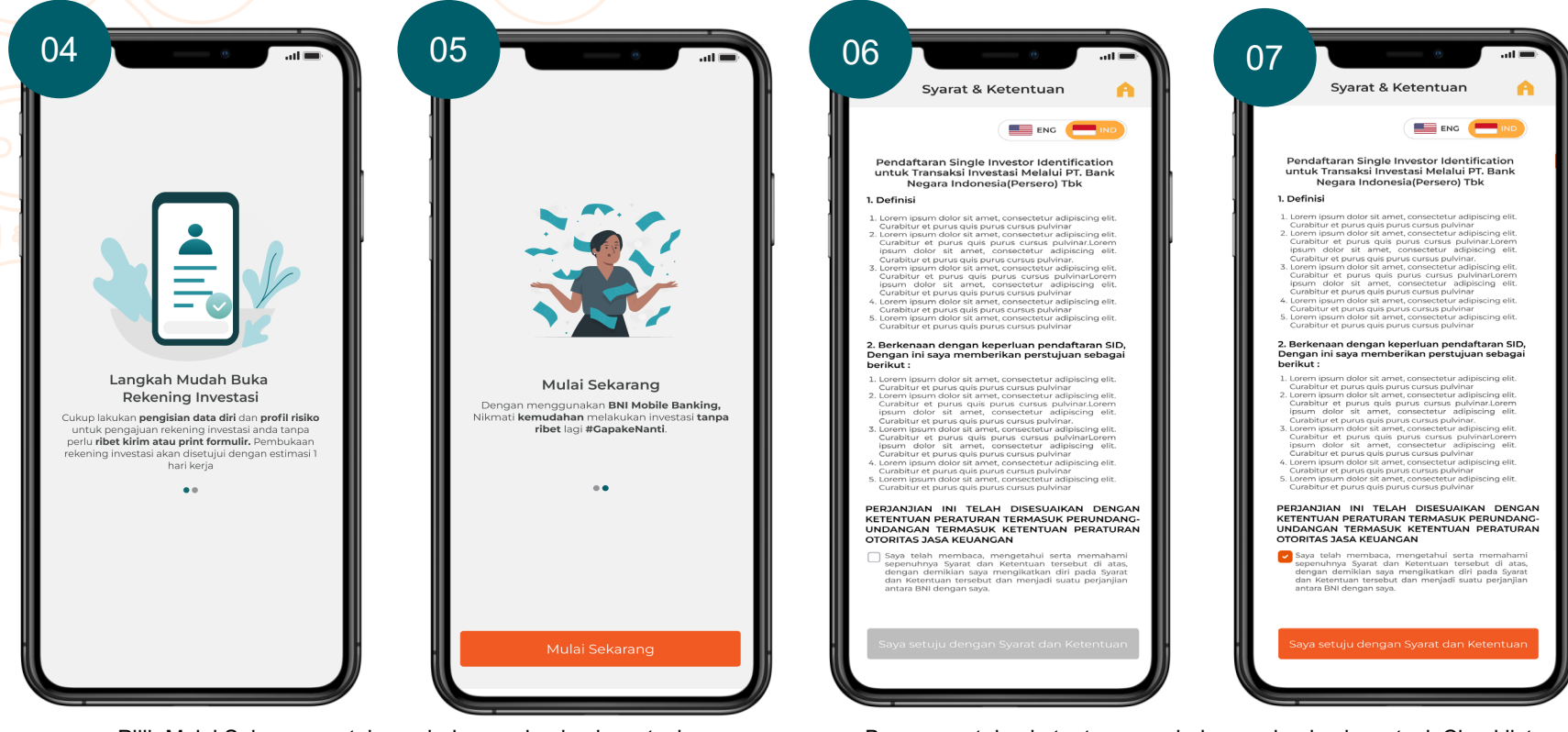

Pilih Mulai Sekarang untuk pembukaan rekening investasi

Baca syarat dan ketentuan pembukaan rekening investasi, Checklist pernyataan dan pilih saya Setuju dengan Syarat dan Ketentuan

Kpore BNIDirect

### Pembukaan Rekening Investasi Reksa Dana & SBN Ritel

Pembukaan rekening investasi untuk nasabah yang belum memiliki SID-IFUA untuk Reksa Dana dan SID-SUBREG untuk Obligasi Perdana

|                                                                          | 5                                                                                                    | · •                                     |                                                                                                    |                                                                                                    |                                      | Identifikasi Profil Ris                                                                                                  |
|--------------------------------------------------------------------------|----------------------------------------------------------------------------------------------------|-----------------------------------------|----------------------------------------------------------------------------------------------------|----------------------------------------------------------------------------------------------------|--------------------------------------|----------------------------------------------------------------------------------------------------|
|                                                                          | Identifikasi <b>Profil Risiko</b>                                                                                                    |                                         | Identifikasi I                                                                                                    | Profil Risiko                                                                                                    | Jenis-je                             | nis reksa dana memiliki karakteris                                                                                       |
| Jenis dari p<br>masing der<br>berbeda-bed<br>perencanaar<br>mengidentifi | roduk investasi memiliki karakteristik<br>ngan tingkat risiko dan keuntungan<br>Ia. Guna mencapai tujuan yang mem<br>yang tepat, kuesioner berikut dapat me<br>ikasikan portofolio investasi Anda. | masing-<br>n yang<br>herlukan<br>mbantu | Jenis dari produk investasi n<br>masing dengan tingkat rit<br>berbeda-beda. Guna mencap<br>perencanaan yang tepat, kuesi<br>mengidentifikasikan portofolic | nemiliki karakteristik masing-<br>iko dan keuntungan yang<br>ai tujuan yang memerlukan<br>ioner berikut dapat membantu<br>investasi Anda. | masing<br>berbec<br>memei<br>berikut | dengan tingkat risiko dan keuntu<br>a-beda. Guna mencapai tuj<br>lukan perencanaan yang tepat,<br>dapat membantu mengide |
| Berapa lar<br>lakukan?                                                   | ma masa investasi yang Anda akar                                                                                                    | n                                       | Berapa lama masa invest<br>lakukan?                                                                                                    | asi yang Anda akan                                                                                                    |                                      |                                                                                                    |
| Pilih                                                                    |                                                                                                    | ~                                       | 1-3 TAHUN                                                                                                    | ~                                                                                                    |                                      |                                                                                                    |
| Apa maks                                                                 | ud dan tujuan dari investasi Anda                                                                                                    |                                         | Apa maksud dan tujuan                                                                                                    | dari investasi Anda                                                                                                    |                                      |                                                                                                    |
| Pilih                                                                    |                                                                                                    | ~                                       | PENDAPATAN DAN KEAN                                                                                                    | MANAN DANA 🗸                                                                                                    |                                      | Profile Risiko Anda                                                                                                    |
| Berapa pe<br>sanggup /                                                   | ersen dari modal investasi yang<br>Anda tanggung risiko kerugiannya                                                                                                    | a?                                      | Berapa persen dari moda<br>sanggup Anda tanggung                                                                                                    | al investasi yang<br>g risiko kerugiannya?                                                                                                |                                      | <b>Moderat</b><br>Prioritas Anda dalam investasi lebi                                                                    |
| Pilih                                                                    |                                                                                                    | <u>~</u>                                | > 10% - 20%                                                                                                    | ~                                                                                                    | P                                    | ertumbuhan nilai investasi yang leb<br>persedia menerima risiko fluktuasi n                                              |
| Berapa pe<br>dari pendi                                                  | ersen dana yang siap diinvestasika<br>apatan Anda                                                                                                    | n                                       | Berapa persen dana yang<br>dari pendapatan Anda                                                                                                    | g siap diinvestasikan                                                                                                    |                                      | Lanjut                                                                                                    |
| Pilih                                                                    |                                                                                                    | ~                                       | 10 - 25%                                                                                                    | ~                                                                                                    |                                      | Ulangi Pertanyaan Kuisi                                                                                                  |
| Bagaimar<br>produk-pr                                                    | na tingkat pengetahuan Anda terh<br>roduk pasar modal?                                                                                                    | nadap                                   | Bagaimana tingkat peng<br>produk-produk pasar mo                                                                                                    | getahuan Anda terhadap<br>odal?                                                                                                    |                                      |                                                                                                    |
| Pilih                                                                    |                                                                                                    | ~                                       | СUКИР                                                                                                    | ~                                                                                                    | Pilih.                               |                                                                                                    |
|                                                                          |                                                                                                    |                                         |                                                                                                    |                                                                                                    |                                      |                                                                                                    |

Isi Kuesioner Profil Risiko untuk mengetahui tingkat toleransi Anda atas risiko dalam berinvestasi

Setelah melakukan pengisian Kuesioner Profil Risiko, pilih Lanjut

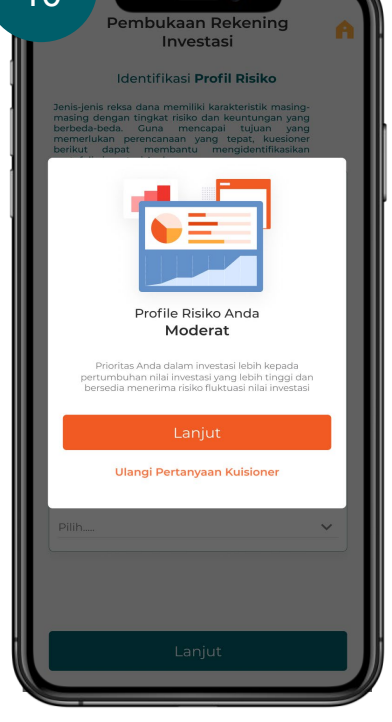

Informasi Profil Risiko akan muncul, Pilih Lanjut untuk melanjutkan ke tahap selanjutnya atau pilih Ulangi Pertanyaan Kuesioner untuk mengulangi pengisian kuesioner risiko

**S**BNI

Kpora BNIDirect

## Pembukaan Rekening Investasi Reksa Dana & SBN Ritel

Pembukaan rekening investasi untuk nasabah yang belum memiliki SID-IFUA untuk Reksa Dana dan SID-SUBREG untuk Obligasi Perdana

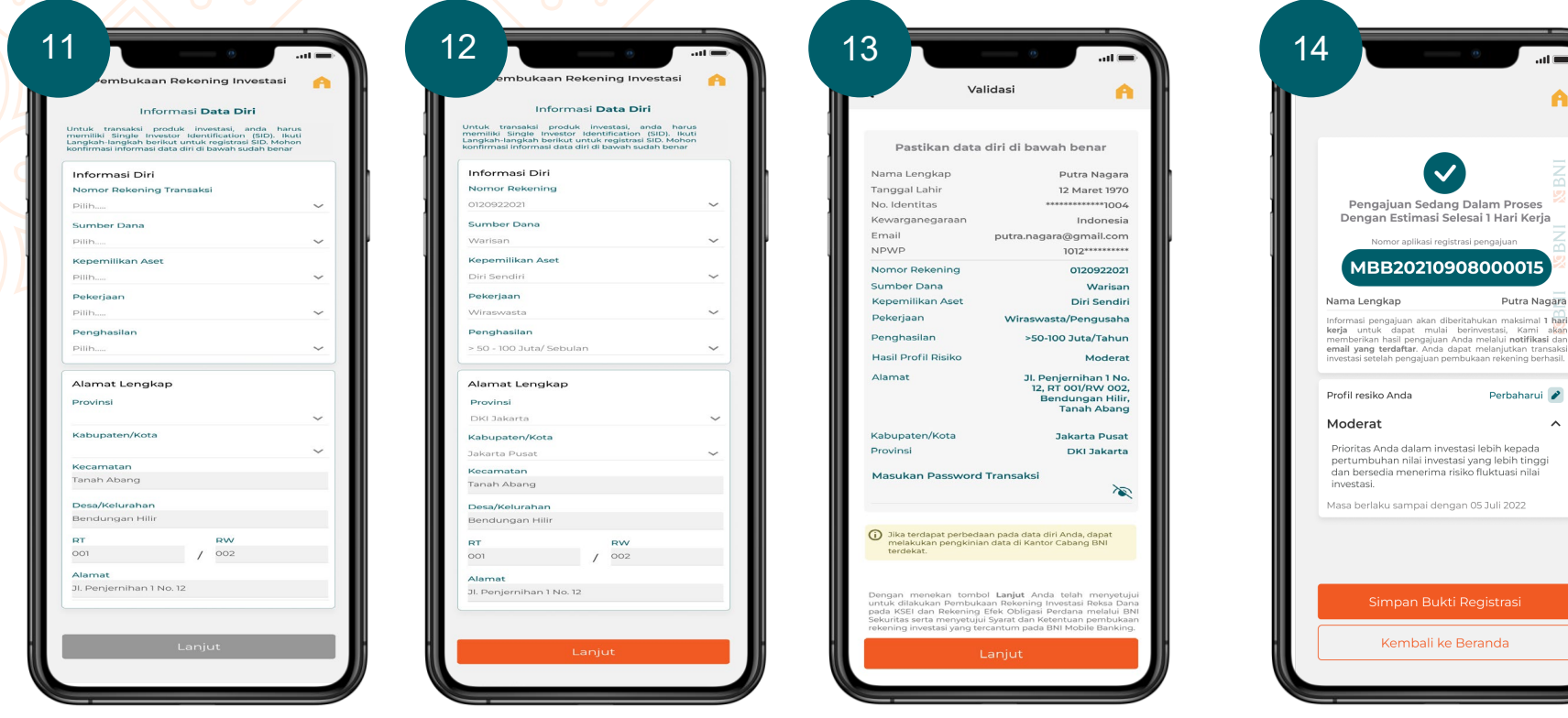

Isi dan lengkapi Informasi Data Diri dengan memilih Nomor Rekening Transaksi, Sumber Dana, Kepemilikan Aset, Pekerjaan, Penghasilan, Tujuan Investasi, Provinsi dan Kabupaten/Kota, lalu pilih Lanjut

Pastikan data diri yang tercantum telah sesuai, lalu pilih lanjut. Jika terdapat perbedaan data silahkan lakukan pengkinian data di Kantor Cabang BNI terdekat

Hasil pengajuan akan di informasikan melalui notifikasi maksimal 1 hari kerja. Pilih Simpan Bukti Registrasi untuk menyimpan bukti registrasi.

BNIDirect

#### Notifikasi Pembukaan Rekening Investasi Reksa Dana & SBN Ritel

Pembukaan rekening investasi untuk nasabah yang belum memiliki SID-IFUA untuk Reksa Dana dan SID-SUBREG untuk Obligasi Perdana

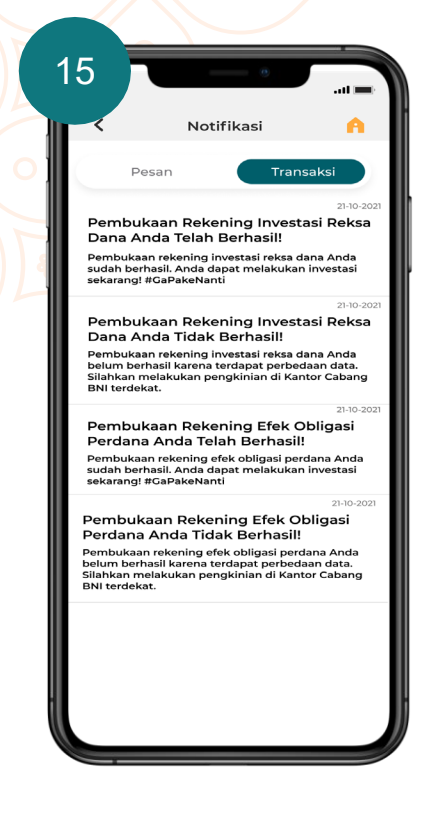

#### II MOBILE BANKING

Pembukaan Rekening Efek Obligasi Perdana Anda Telah Berhasil

Pembukaan rekening efek obligasi perdana Anda sudah berhasil. Anda dapat melakukan investasi sekarang! #GaPakeNanti

3 more notifications

#### BNI MOBILE BANKING

Pembukaan Rekening Investasi Reksa Dana Anda Sudah Berhasil!

Pembukaan rekening investasi reksa dana Anda sudah berhasil. Anda dapat melakuka investasi sekarang! #GaPakeNanti

3 more notification

#### BNI MOBILE BANKING

BNI MOBILE BANKING

Dana Anda Tidak Berhasil!

3

Pembukaan Rekening Efek Obligasi Perdana Anda Tidak Berhasil

Pembukaan rekening efek obligasi perdana Anda belum berhasil karena terdapat perbedaan data. Silahkan melakukan pengkinian di Kantor Cabang BNI terdekat.

3 more notifications

Anda akan mendapatkan **notifikasi berhasil atau tidak** berhasil-nya proses **Pembukaan Rekening Investasi Reksa Dana** atau **Rekening Efek Obligasi Perdana** melalui BNI Mobile Banking

Record Martine Plant Martine Digital Corporate Services

## Menu Rekening Investasi

Nasabah baru yang telah memiliki SID-IFUA untuk Reksa Dana dan SID-SUBREG untuk Obligasi Perdana dapat melihat detail status Rekening Investasi-nya.

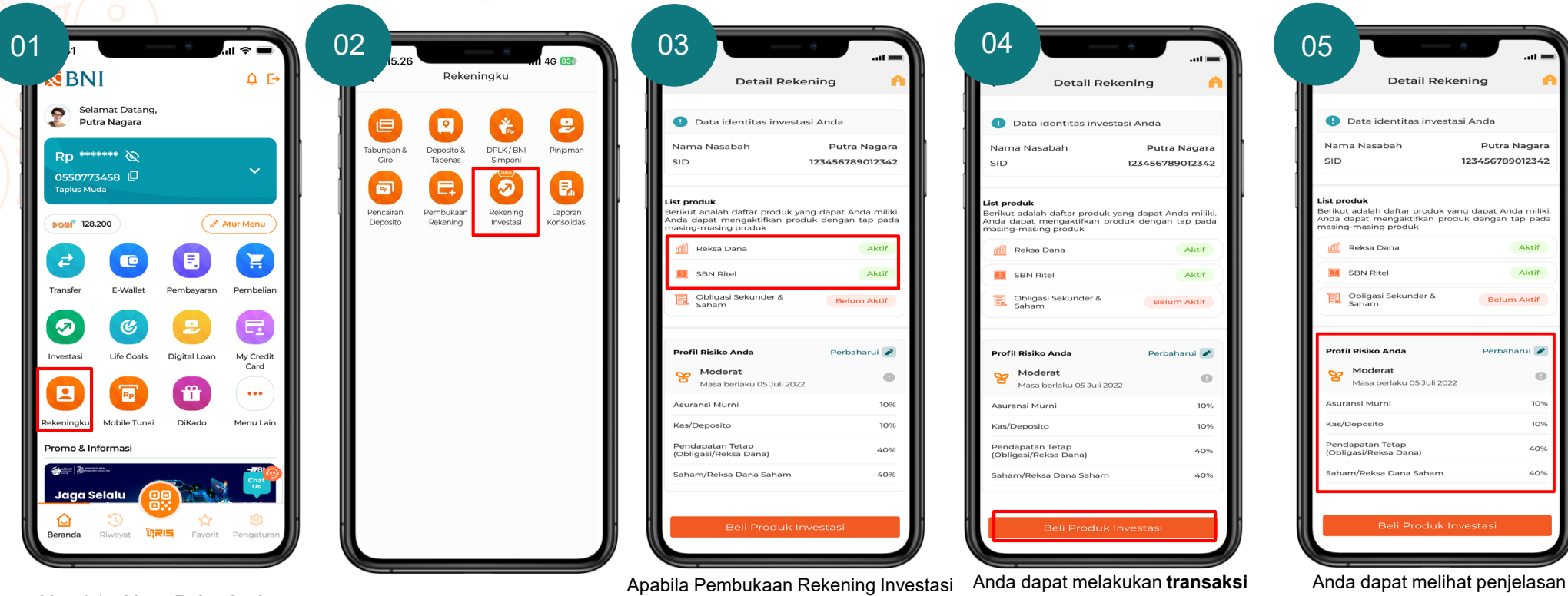

Masuk ke Menu Rekeningku

Pilih Rekening Investasi

Apabila Pembukaan Rekening Investas Reksa Dana & Obligasi Perdana Anda **telah berhasil dilakukan**, status akan berubah menjadi Aktif Anda dapat melakukan **transaksi investasi** Reksa Dana & Obligasi Perdana dengan klik: **Beli Produk Investasi**  Anda dapat melihat penjelasan singkat terkait **profil risiko** dan rekomendasi **alokasi asset** berdasarkan profil risiko

**S**BNI

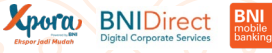

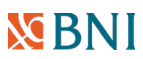

#### Pembukaan Rekening Investasi Reksa Dana – Menu Rekeningku

Nasabah yang belum memiliki SID – IFUA untuk Reksa Dana dapat melakukan pembukaan Rekening Investasi melalui menu Rekening Investasi atau melalui menu Transaksi Investasi

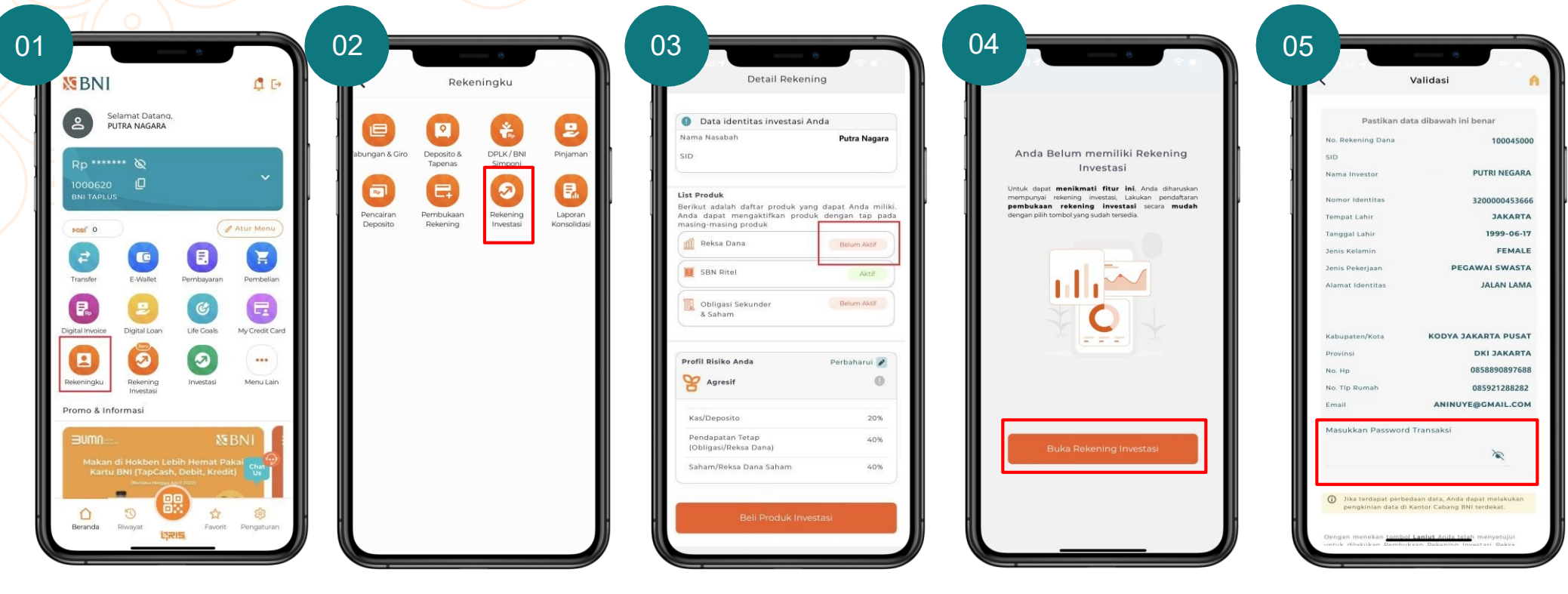

Masukkan **Password Transaksi**, Klik **Lanjut** 

Klik Belum Aktif pada Reksa Dana

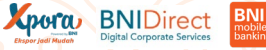

## 🔀 BNI

#### Pembukaan Rekening Investasi Reksa Dana – Menu Rekeningku

Nasabah yang belum memiliki SID – IFUA untuk Reksa Dana dapat melakukan pembukaan rekening investasi melalui menu Rekening Investasi atau melalui menu Transaksi Investasi

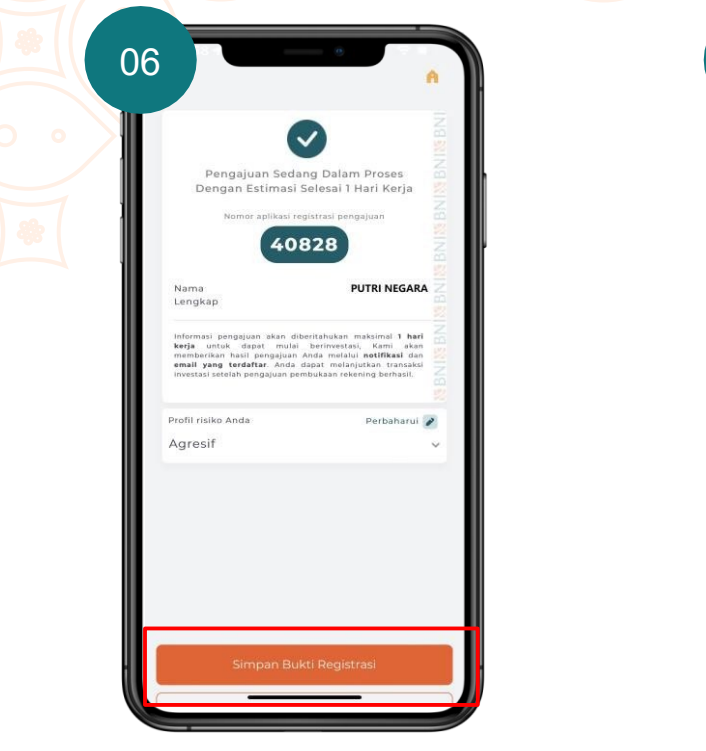

Hasil pengajuan akan di informasikan melalui notifikasi maksimal 1 hari kerja</u>. Pilih Simpan Bukti Registrasi untuk menyimpan bukti registrasi

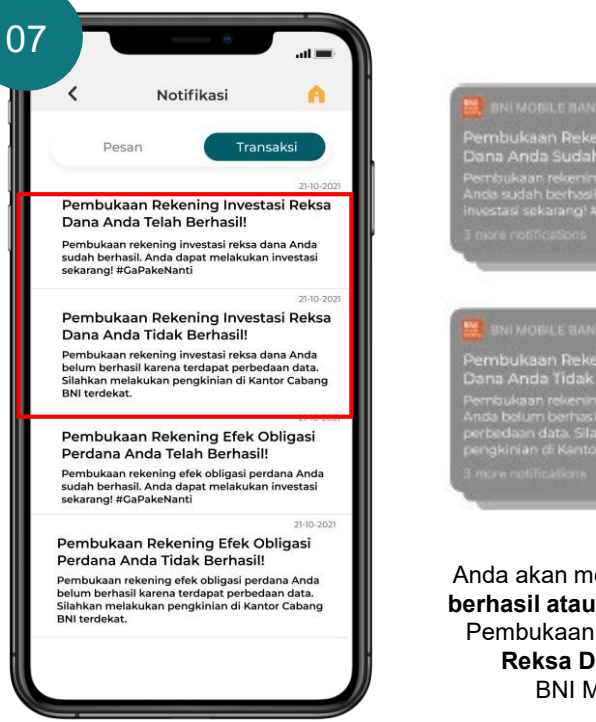

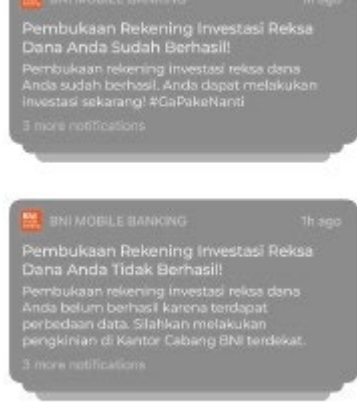

Anda akan mendapatkan **notifikasi berhasil atau tidak berhasil** proses Pembukaan **Rekening Investasi Reksa Dana** Anda melalui BNI Mobile Banking

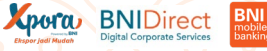

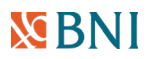

#### Pembukaan Rekening Investasi Reksa Dana – Transaksi Investasi

Nasabah yang belum memiliki SID – IFUA untuk Reksa Dana dapat melakukan pembukaan Rekening Investasi melalui menu Rekening Investasi atau melalui menu Transaksi Investasi

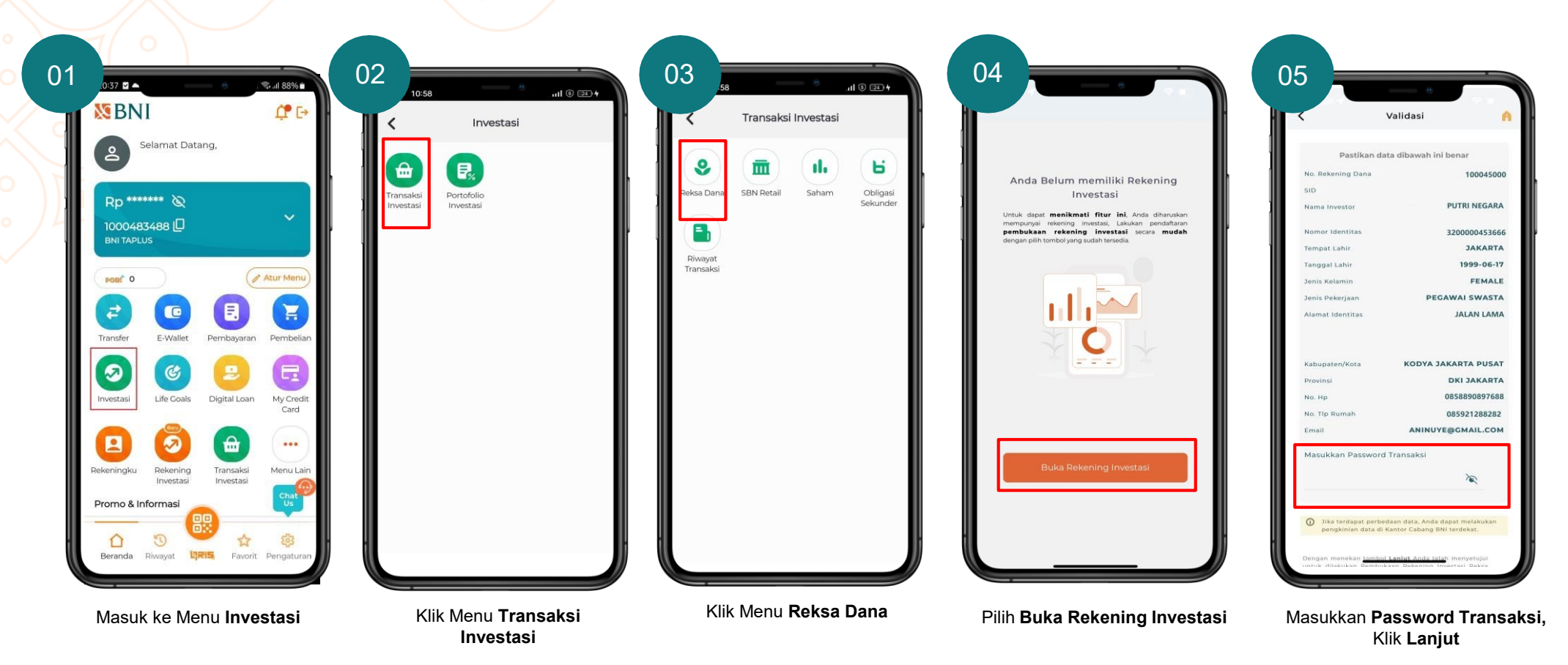

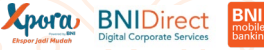

#### Pembukaan Rekening Investasi Reksa Dana – Transaksi Investasi

Nasabah yang belum memiliki SID – IFUA untuk Reksa Dana dapat melakukan pembukaan Rekening Investasi melalui menu Rekening Investasi atau melalui menu Transaksi Investasi

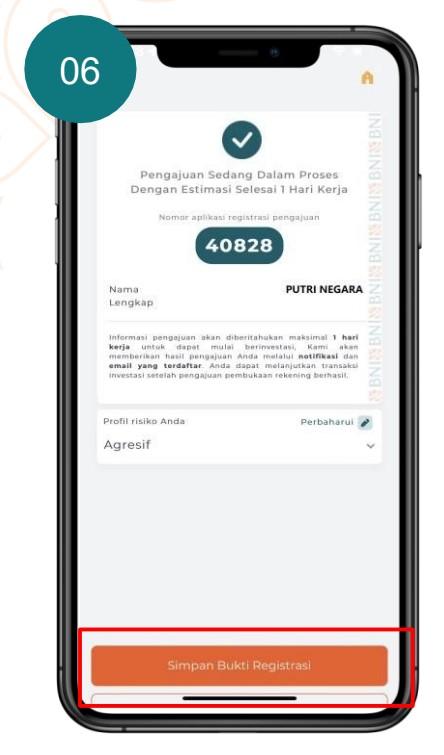

Hasil pengajuan akan di informasikan melalui notifikasi maksimal 1 hari kerja</u>. Pilih Simpan Bukti Registrasi untuk menyimpan bukti registrasi

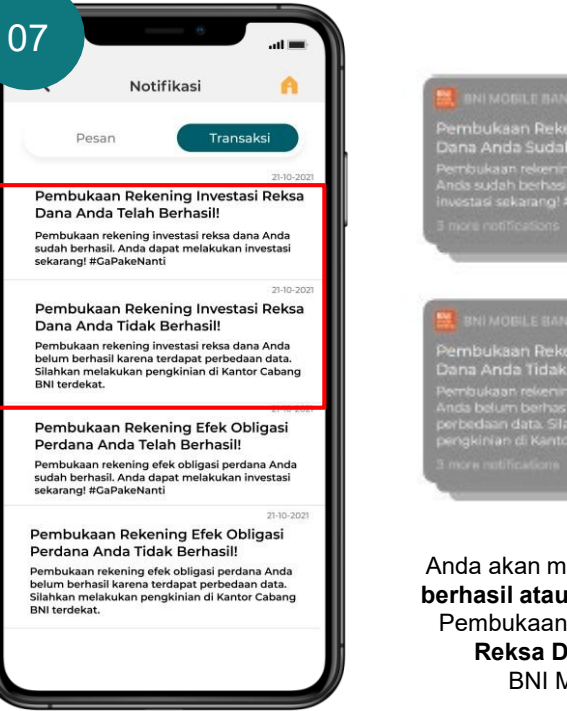

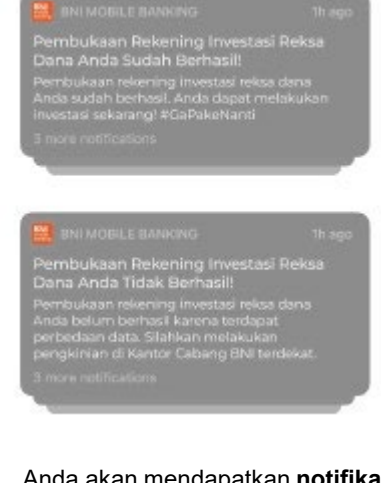

Anda akan mendapatkan **notifikasi** berhasil atau tidak berhasil proses Pembukaan **Rekening Investasi Reksa Dana** Anda melalui BNI Mobile Banking

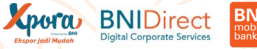

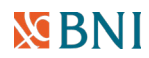

## Pembukaan Rekening Investasi SBN Ritel – Menu Rekeningku

Nasabah yang belum memiliki SID – SUBREG untuk SBN Ritel dapat melakukan pembukaan Rekening Investasi melalui menu Rekening Investasi atau melalui menu Transaksi Investasi

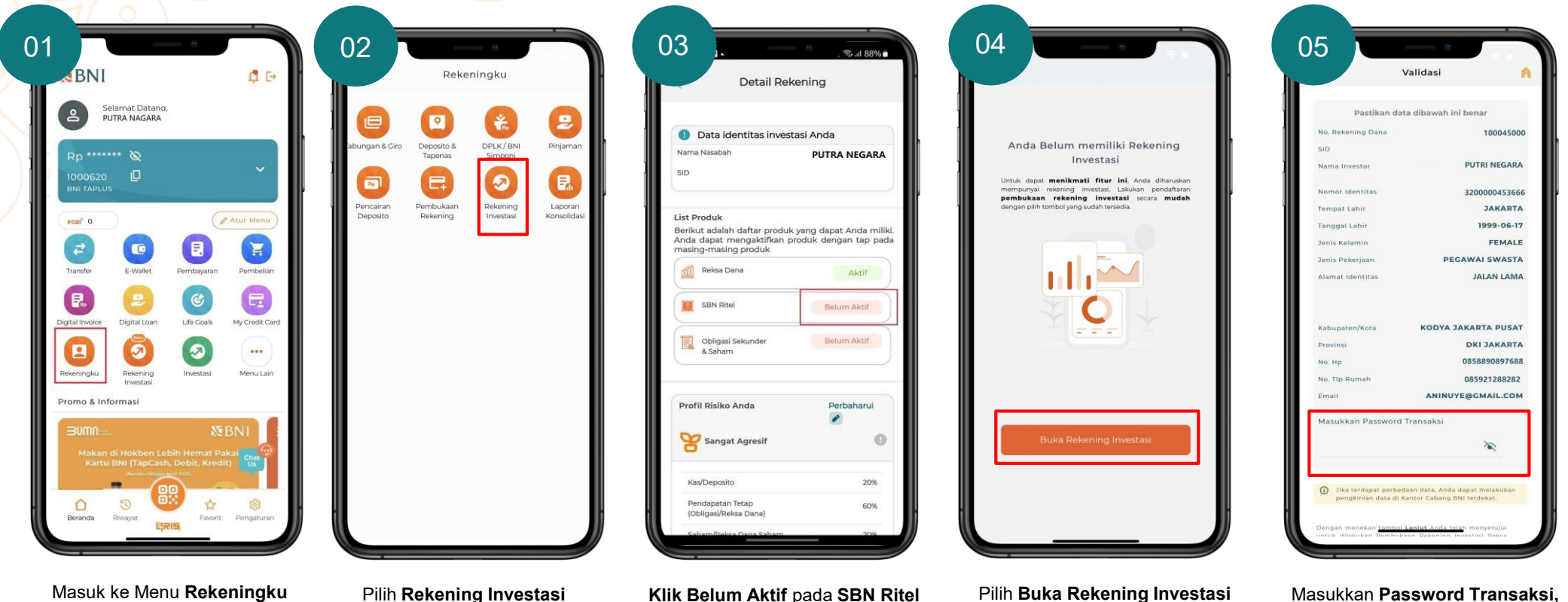

Masukkan **Password Transaksi,** Klik **Lanjut**  Essor jedi Mudeh

### 🔀 BNI

## Pembukaan Rekening Investasi SBN Ritel – Menu Rekeningku

Nasabah yang belum memiliki SID – SUBREG untuk SBN Ritel dapat melakukan pembukaan Rekening Investasi melalui menu Rekening Investasi atau melalui menu Transaksi Investasi

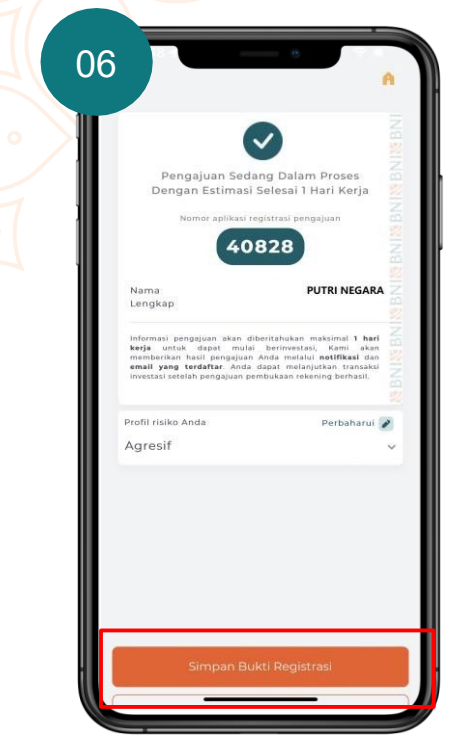

Hasil pengajuan akan di informasikan melalui notifikasi maksimal 1 hari kerja</u>. Pilih Simpan Bukti Registrasi untuk menyimpan bukti registrasi

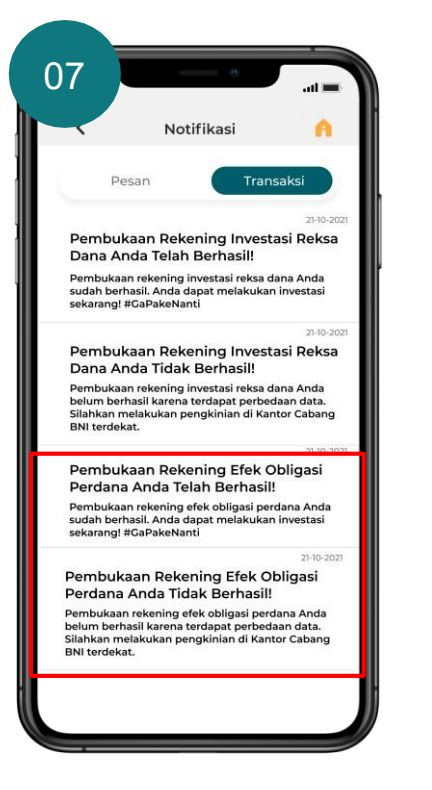

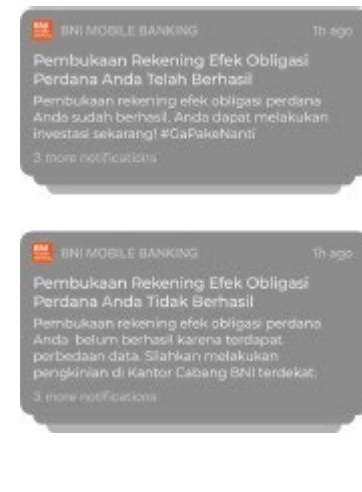

Anda akan mendapatkan **notifikasi** berhasil atau tidak berhasil proses Pembukaan **Rekening Investasi** Obligasi Perdana Anda melalui BNI Mobile Banking

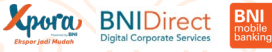

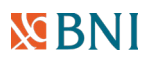

#### Pembukaan Rekening Investasi SBN Ritel – Transaksi Investasi

Nasabah yang belum memiliki SID – SUBREG untuk SBN Ritel dapat melakukan pembukaan rekening investasi melalui menu Rekening Investasi atau melalui menu Transaksi Investasi

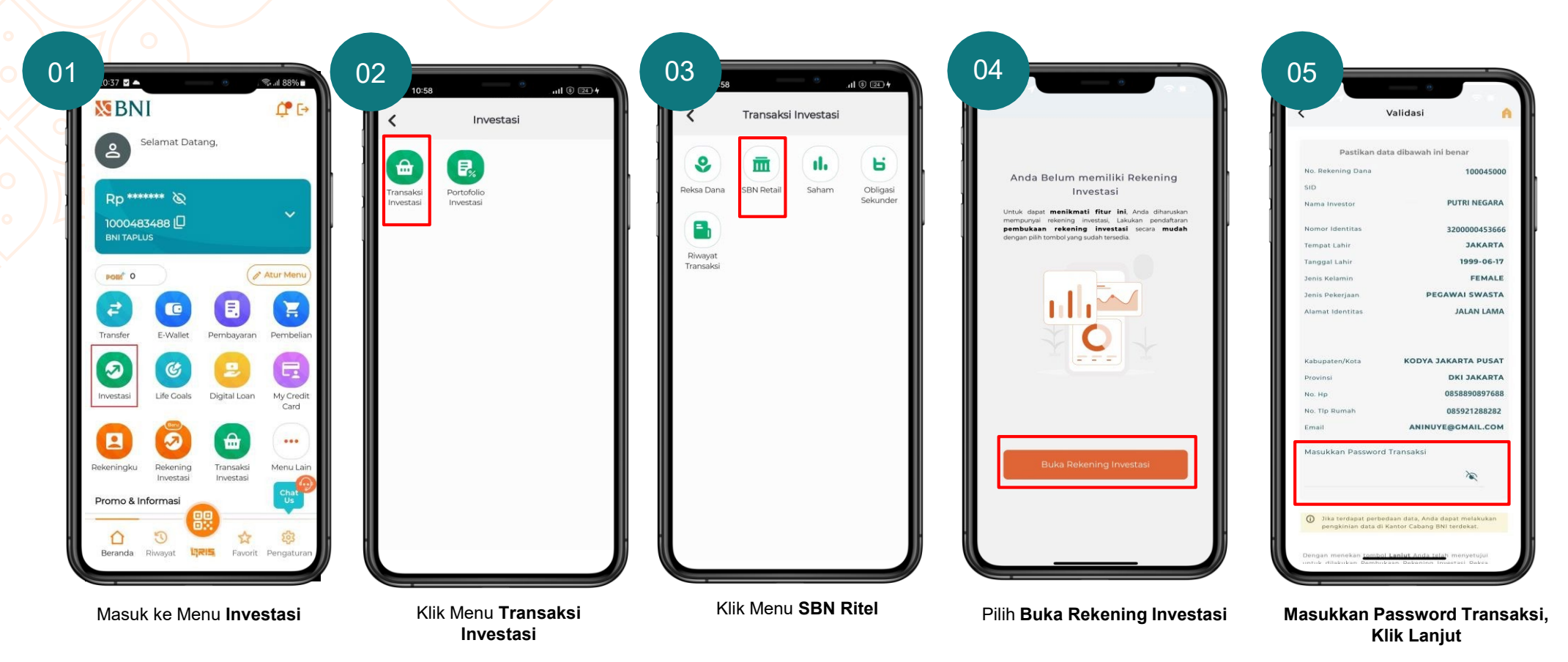

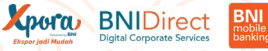

#### Pembukaan Rekening Investasi SBN Ritel – Transaksi Investasi

Nasabah yang belum memiliki SID – SUBREG untuk SBN Ritel dapat melakukan pembukaan rekening investasi melalui menu Rekening Investasi atau melalui menu Transaksi Investasi

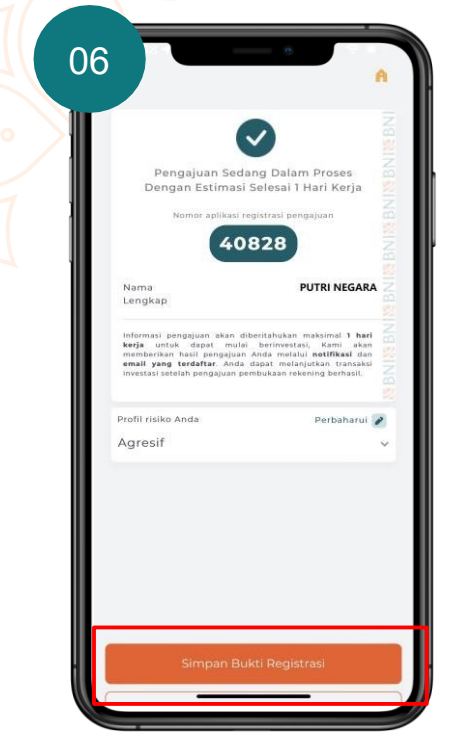

Hasil pengajuan akan di informasikan melalui notifikasi maksimal 1 hari kerja. Pilih Simpan Bukti Registrasi untuk menyimpan bukti registrasi

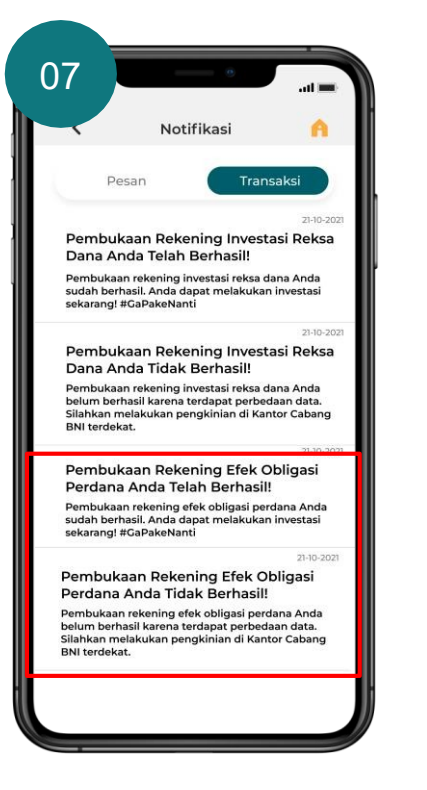

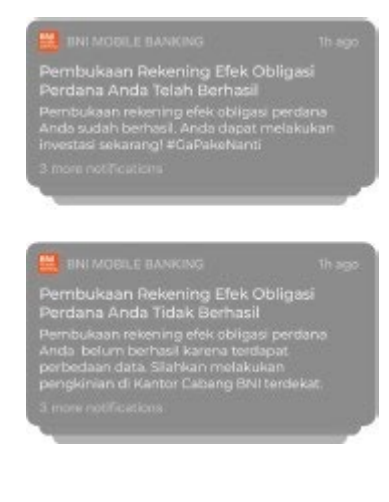

Anda akan mendapatkan **notifikasi** berhasil atau tidak berhasil proses Pembukaan **Rekening Investasi** Obligasi Perdana Anda melalui BNI Mobile Banking

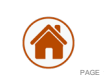

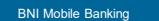

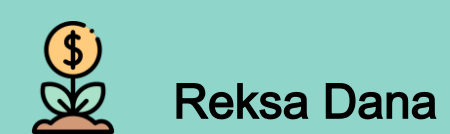

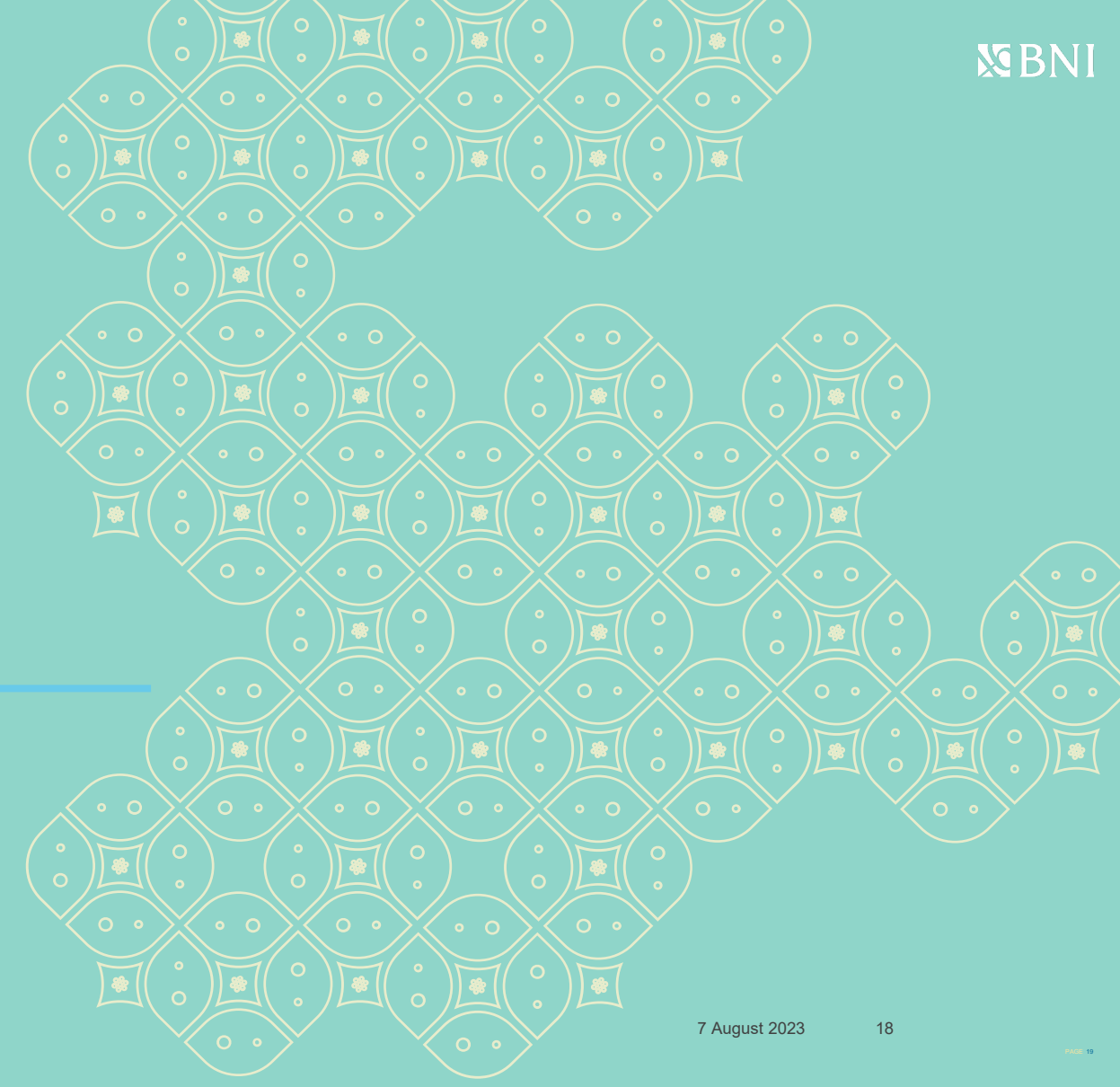

# Pembelian Reksa Dana (Subscription)

Untuk Nasabah yang sudah memiliki SID & IFUA dapat melakukan pembelian Reksa Dana

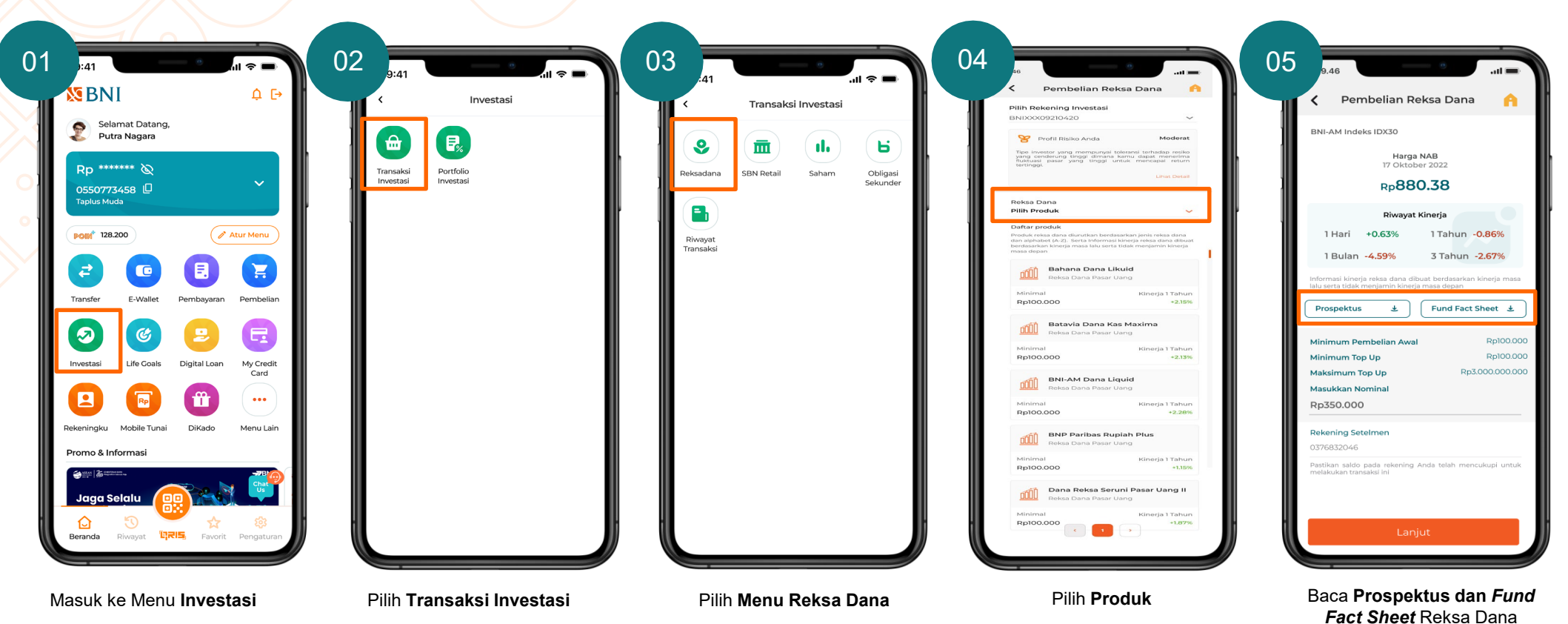

# Pembelian Reksa Dana (Subscription)

Untuk Nasabah yang sudah memiliki SID & IFUA dapat melakukan pembelian Reksa Dana

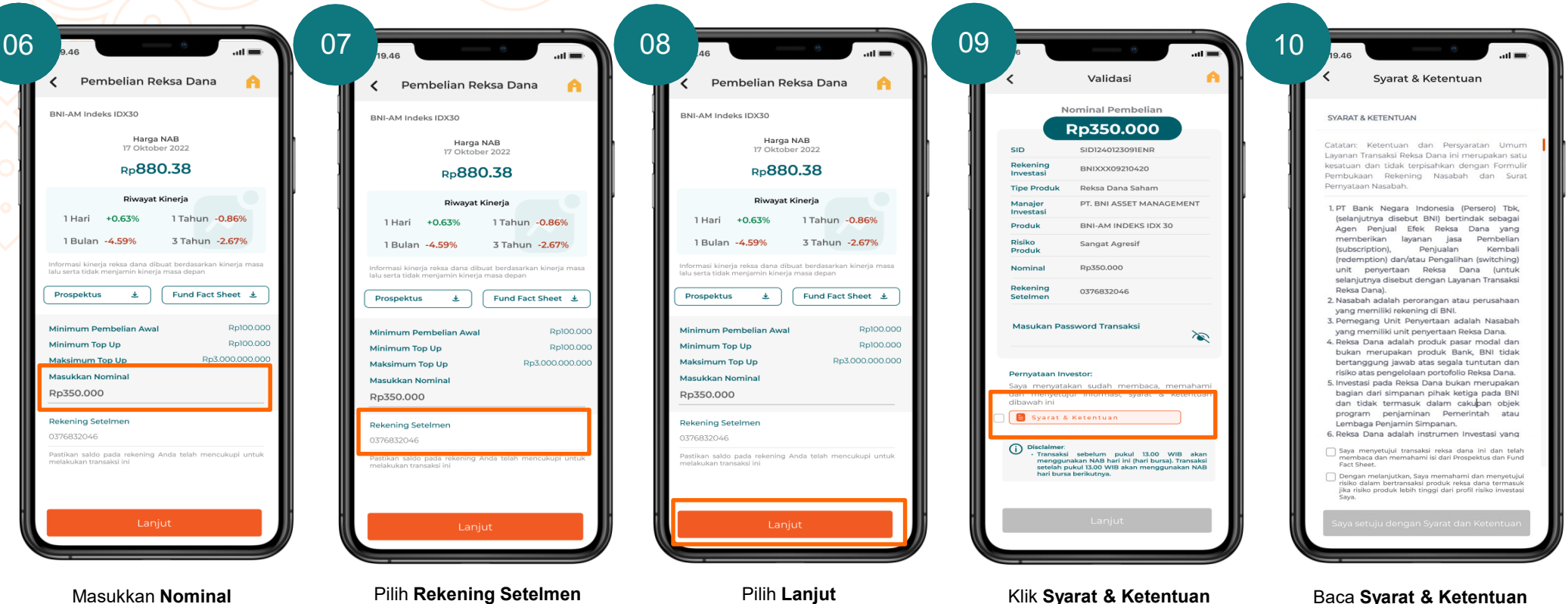

Baca **Syarat & Ketentuan** Pembelian Reksa Dana

**N** BNI

# Pembelian Reksa Dana (Subscription)

dan Ketentuan

Untuk Nasabah yang sudah memiliki SID & IFUA dapat melakukan pembelian Reksa Dana

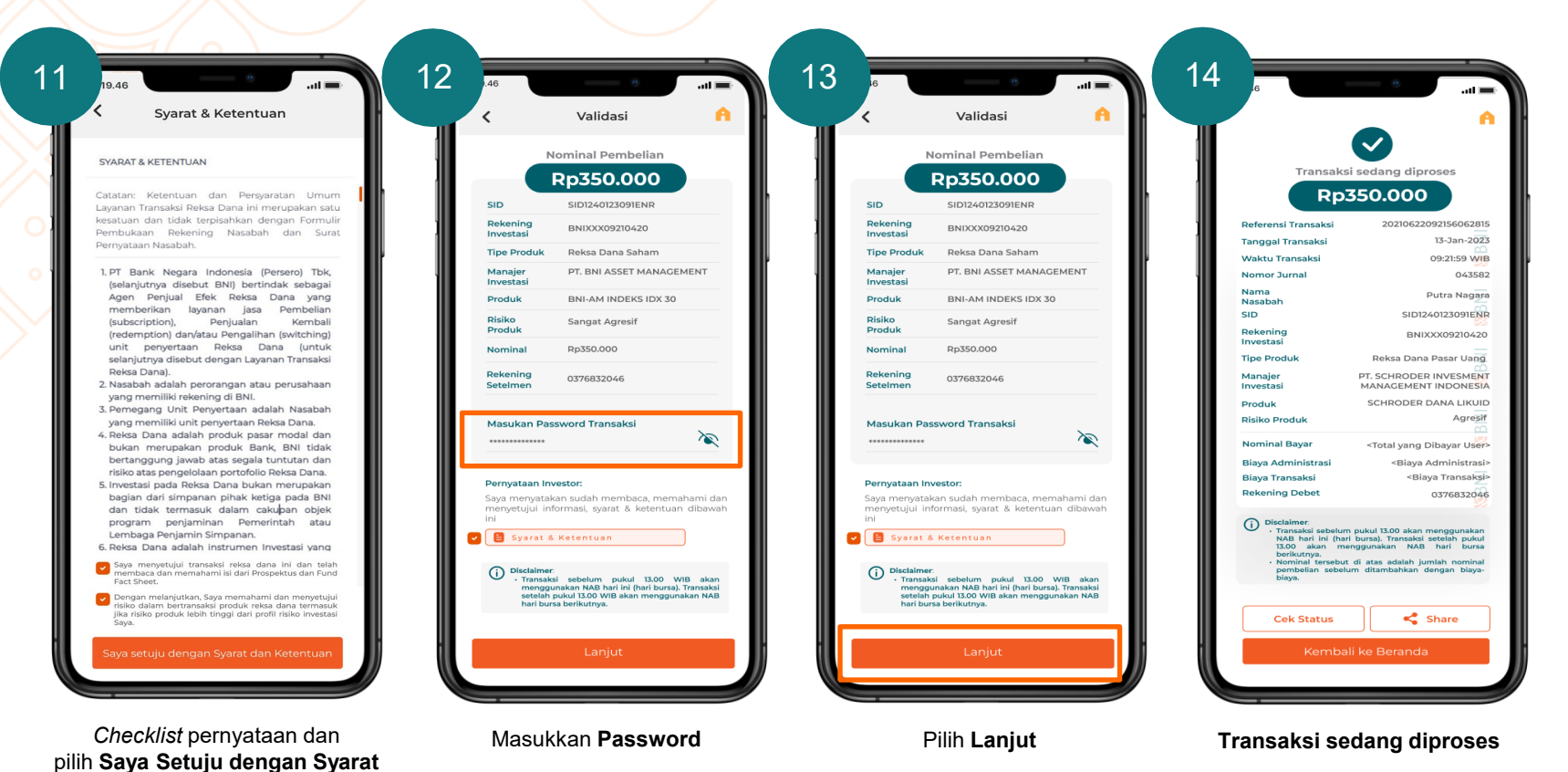

**N** BNI

Reported Bigital Corporate Services Bigital Corporate Services

# Top Up Reksa Dana

Untuk Nasabah yang sudah memiliki balance produk Reksa Dana

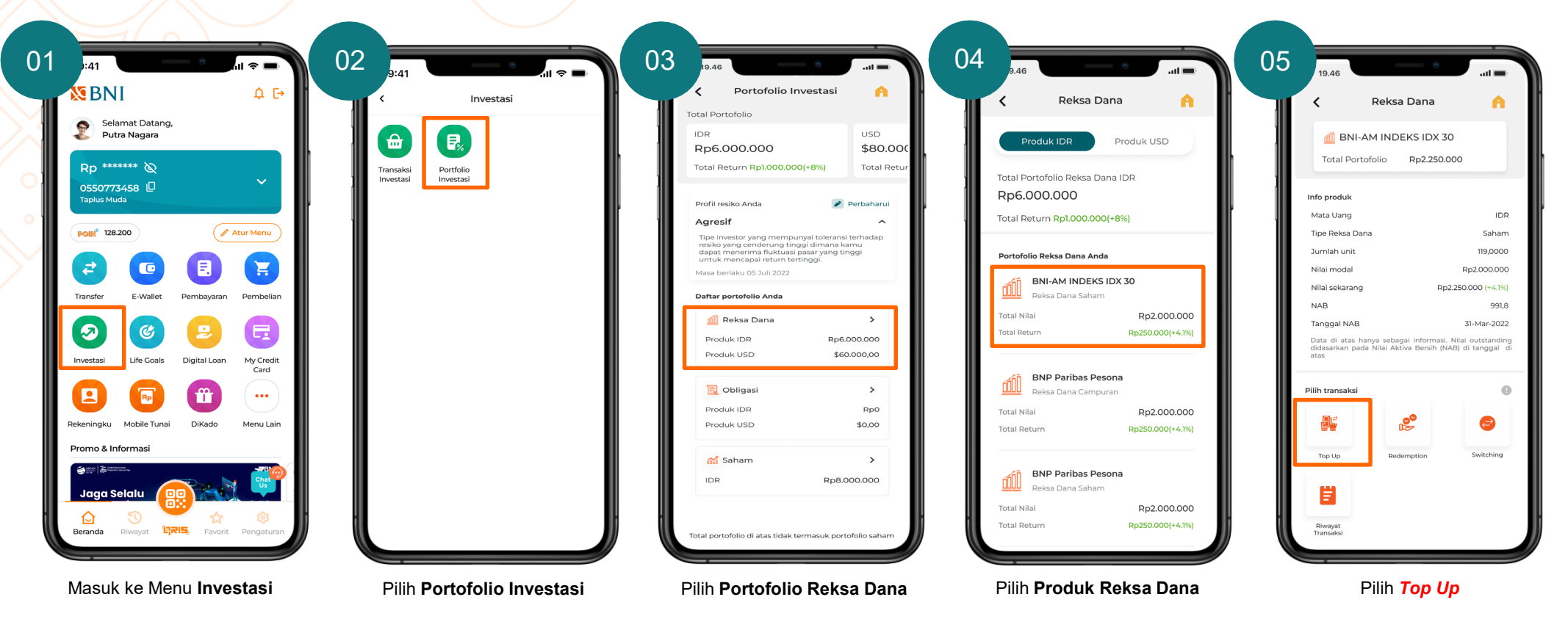

# Top Up Reksa Dana

Untuk Nasabah yang sudah memiliki balance produk Reksa Dana

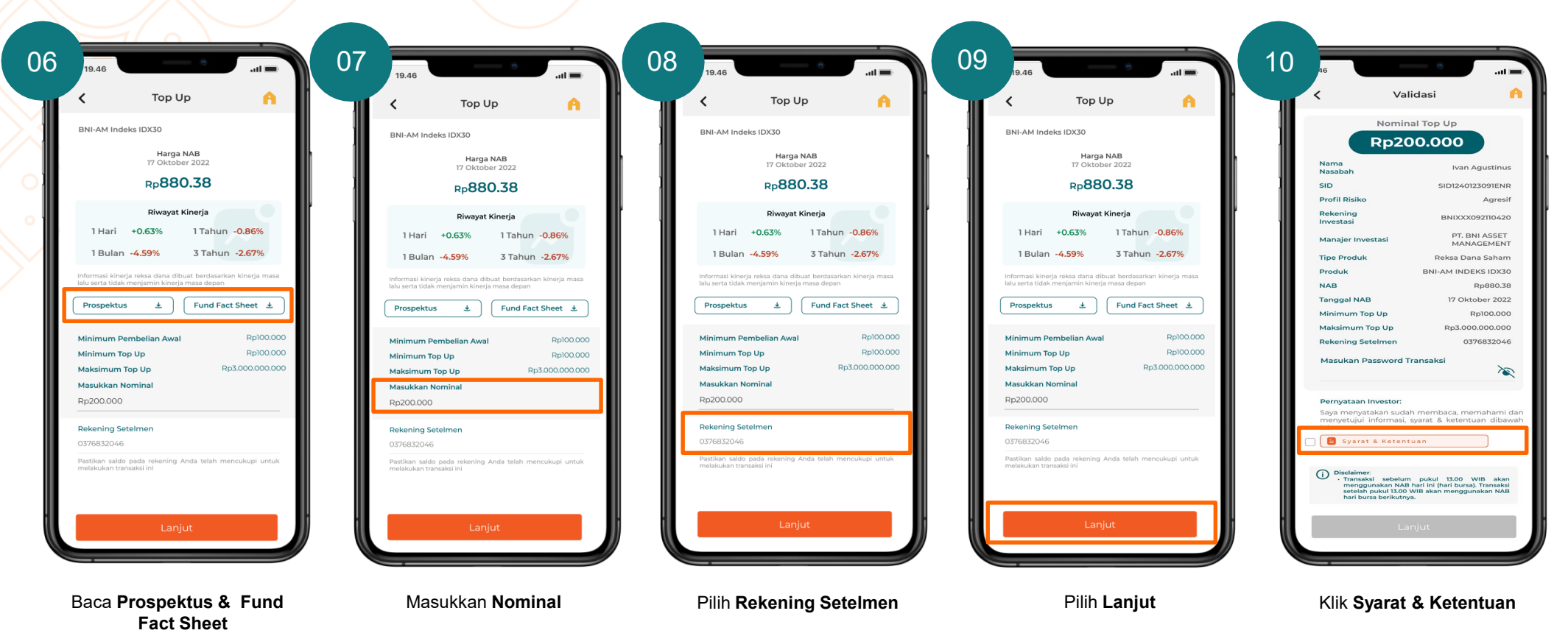

## Top Up Reksa Dana

#### Untuk Nasabah yang sudah memiliki balance produk Reksa Dana

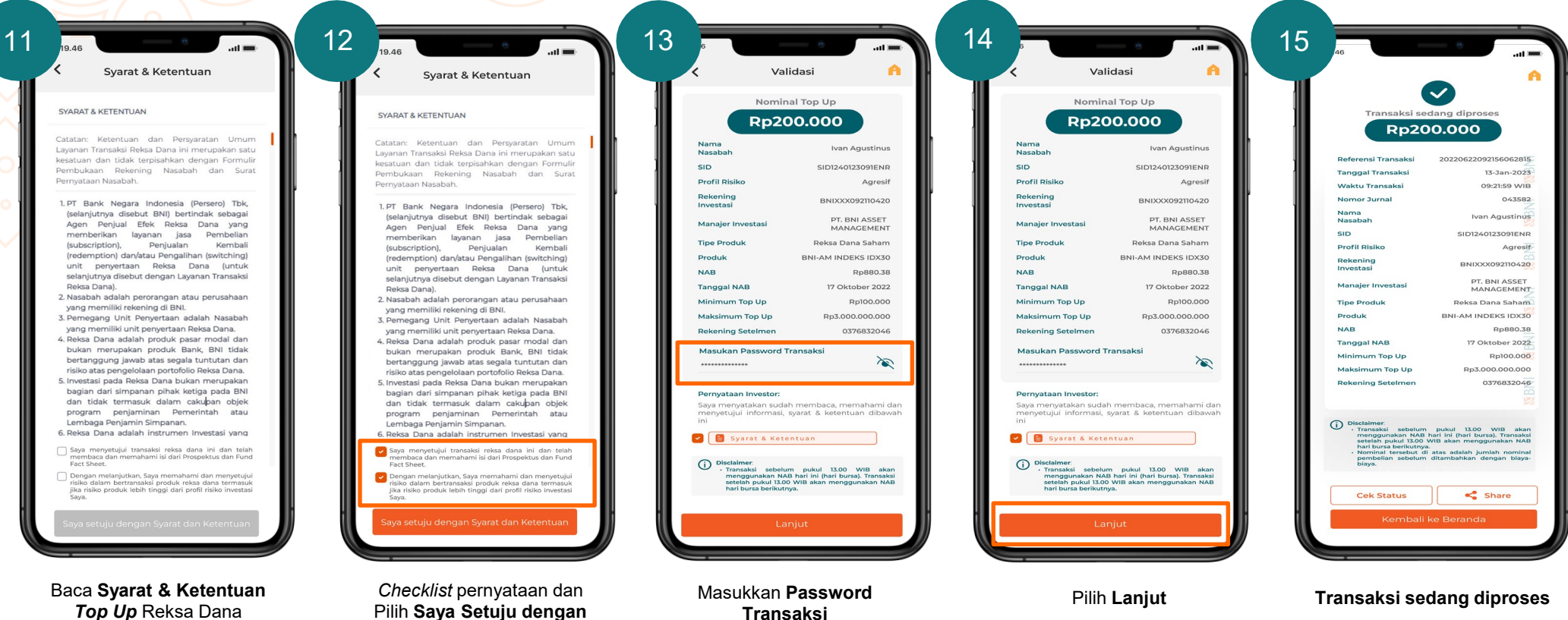

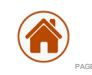

Pilih Saya Setuju dengan Syarat dan Ketentuan

## **S**BNI

## Penjualan Kembali Reksa Dana (Redemption)

Untuk Nasabah yang sudah memiliki balance produk Reksa Dana

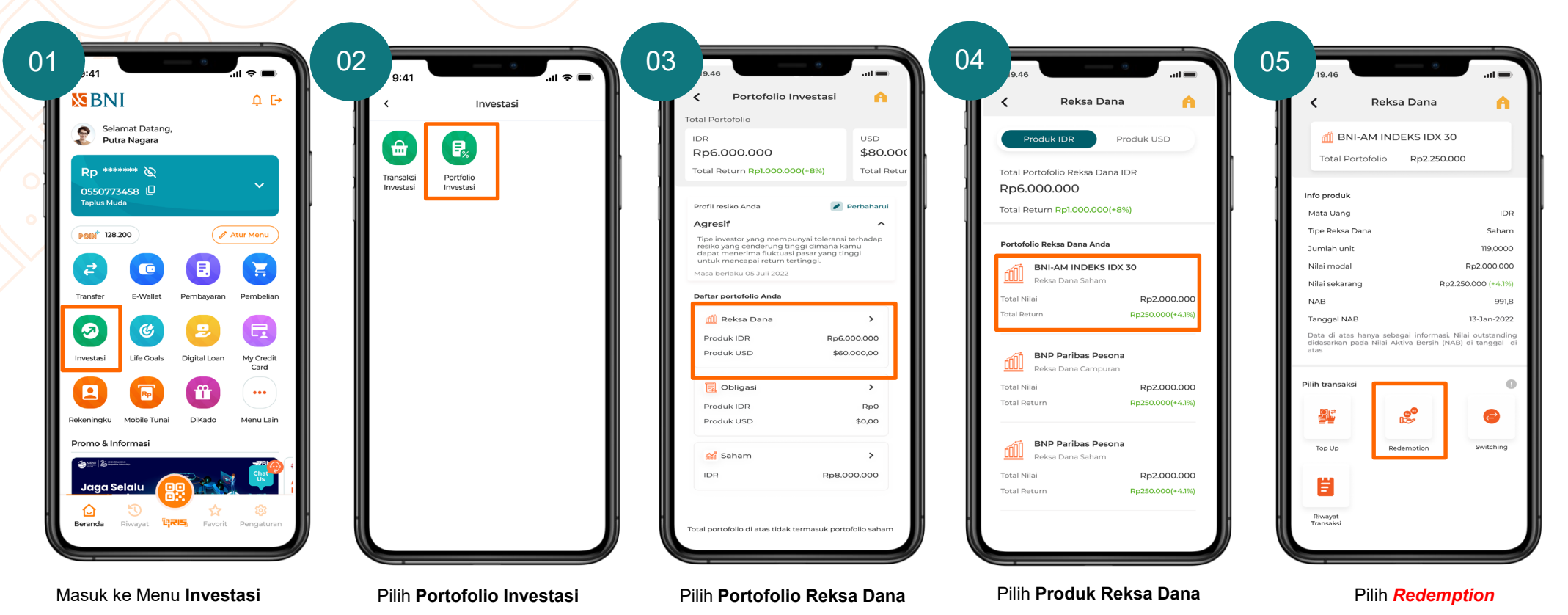

## Penjualan Kembali Reksa Dana (Redemption)

dan Pilih Lanjut

Untuk Nasabah yang sudah memiliki balance produk Reksa Dana

| Redempt             | ion M          |                                 | edemption 💾         |                                                                                                    |                                                                                                    |                                                                                                    |                                                                                                    |
|---------------------|----------------|---------------------------------|---------------------|----------------------------------------------------------------------------------------------------|----------------------------------------------------------------------------------------------------|----------------------------------------------------------------------------------------------------|----------------------------------------------------------------------------------------------------|
| lama Produk>        |                | <nama produk=""></nama>         |                     | Estim                                                                                                    | nasi Nominal                                                                                                    | Transaksi                                                                                                    | i sedang diproses                                                                                                    |
| Total Portof        | olio           | ь 1 <b>1</b> -                  | otal Portofolio     |                                                                                                    | 5212.124                                                                                                    | Estin                                                                                                    | nasi Nominal                                                                                                    |
| Rp 2.250.           | 000            | Rp                              | 2.250.000           |                                                                                                    |                                                                                                    | R                                                                                                    | b212.124                                                                                                    |
| Juminh unit .       | 2117 (70)      | - Jumia                         | h upit e 2117 (701  | Nama<br>Nasabah                                                                                                    | Ivan Agustinus                                                                                                    |                                                                                                    | 20220622002356062                                                                                                    |
| Suman unic •        | 2113,4701      | Julia                           | 1 unit • 213,4701   | SID                                                                                                    | SID1240123091ENR                                                                                                    | Tanggal Transaksi                                                                                                    | 20220622092156062                                                                                                    |
| Nilai Return +Rp25  | 0.000 (4.1%)   | Nilai Retur                     | n +Rp250.000 (4.1%) | Profil Risiko                                                                                                    | Moderat                                                                                                    | Waktu Transaksi                                                                                                    | 09:21:59 V                                                                                                    |
|                     |                |                                 |                     | Rekening                                                                                                    | BNIXXX092110420                                                                                                    | Nomor Jurnal                                                                                                    | UT-80-230113000412                                                                                                    |
|                     | Rp801,91       | NAB                             | Rp801,91            |                                                                                                    | PT.BNI ASSET                                                                                                    | Nama<br>Nasabah                                                                                                    | Ivan Agustir                                                                                                    |
| gal NAB             | 11-jan-2023    | Tanggal NAB                     | 11-jan-2023         | Manajer Investasi                                                                                                    | MANAGEMENT                                                                                                    | SID                                                                                                    | SID1240123091E                                                                                                    |
| mption Unit         | 100,0000       | Redemption Unit                 | 100,0000            | Tipe Produk                                                                                                    | Reksa Dana Saham                                                                                                    | Profil Risiko                                                                                                    | Mode                                                                                                    |
| imum<br>mption Unit | 3.000.000,0000 | Maksimum<br>Redemption Unit     | 3.000.000,0000      | Produk                                                                                                    | BNI-AM INDEKS IDX30                                                                                                    | Rekening                                                                                                    | BNIXXX0921104                                                                                                    |
| num Unit After      | 10,0000        | Minimum Unit After              | 10,0000             | Tanggal NAB                                                                                                    | Rp801,91                                                                                                    | Manaier Investasi                                                                                                    | PT.BNI ASSE                                                                                                    |
| mption              |                | Redemption<br>Magukan Unit Bode |                     | Balance Unit                                                                                                    | 2113,4701                                                                                                    | The Deside                                                                                                    | MANAGEME                                                                                                    |
|                     |                | 110                             |                     | Unit Redeem                                                                                                    | 110,0000                                                                                                    | Produk                                                                                                    | BNI-AM INDEKS ID                                                                                                    |
|                     |                | atau                            |                     | Rekening Setelmen                                                                                                    | 0376832046                                                                                                    | NAB                                                                                                    | Rp80                                                                                                    |
| Redeem all          |                | Redeem all                      |                     |                                                                                                    |                                                                                                    | Tanggal NAB                                                                                                    | 11-Jan-20                                                                                                    |
| nasi Nominal        | Rp212.124      | Estimasi Nominal                | Rp212.124           | Masukan Password                                                                                                    | Transaksi                                                                                                    | Balance Unit                                                                                                    | 2113,4                                                                                                    |
|                     |                |                                 |                     |                                                                                                    |                                                                                                    | Unit Redeem                                                                                                    | 110,00                                                                                                    |
| Rekening Setelmen   |                | Pilih Rekening Setel            | men                 | Disclaimer:                                                                                                    |                                                                                                    | Rekening Setelmen                                                                                                    | 03768320                                                                                                    |
|                     |                |                                 | `                   | Transakeil sebelum<br>mengunakan Abla<br>hari burab berikarn<br>bari burab berikarn<br>i Stimasi nominat i<br>unit retdeem dika<br>tersebut di atas (se<br>- Dana Anda akan<br>setelah transaki | m pukul 13.00 WIB akan<br>B hari ini (harib bura), Transaka<br>WB akan menggunakan NAB<br>ersebut di atsa adlah perkinan<br>II dengan NAB pada tanggal<br>belum dikurang ibaya-bigya)<br>masuk maksimal 7 hari bursa | Disclatimer<br>menggunakan Na<br>setelah pukui Too<br>Estimasi normin<br>perkinan untre<br>tanggal terebut<br>Dana Anda akan<br>setelah transaksi | m pukul 15,00 WIB a<br>.8 hari ini (hari bursa), Trans.<br>D WIB akan menggunakan h<br>ya,<br>ii tersebut di atas adi<br>deem dikali dengan NAB p<br>di atas (sebelum dikura<br>masuk maksimal 7 hari bu |
| Lanjut              |                |                                 | Lanjut              |                                                                                                    | Lanjut                                                                                                    | Cek Status                                                                                                    | Share                                                                                                    |

Masukkan Unit Redeem atau checklist redeem all jika ingin menjual semua unit

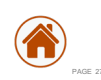

Masukkan **Password Transaksi** dan Pilih **Lanjut** 

# Pengalihan Reksa Dana (Switching)

Untuk Nasabah yang sudah memiliki balance produk Reksa Dana

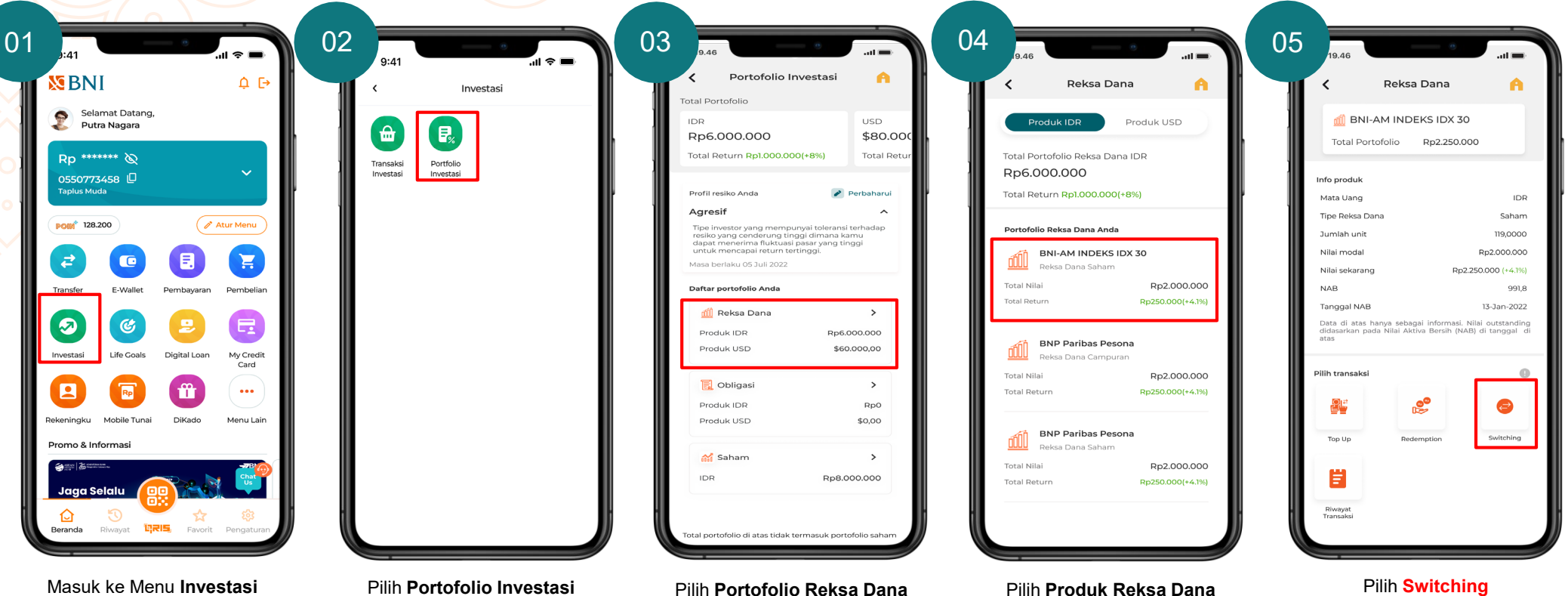

Masuk ke Menu Investasi

## Pengalihan Reksa Dana (Switching)

Untuk Nasabah yang sudah memiliki balance produk Reksa Dana

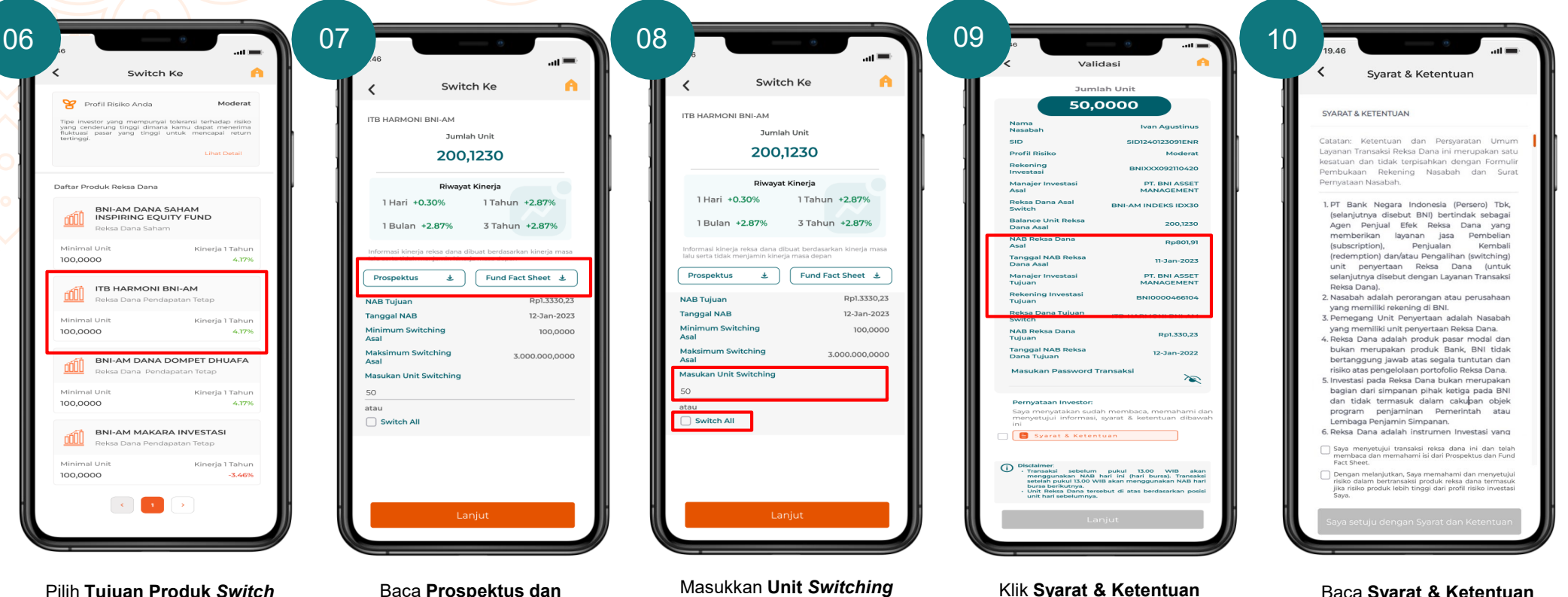

Pilih Tujuan Produk Switch

Baca Prospektus dan Fund Fact Sheet

atau checklist switch all untuk switch semua unit & pilih Lanjut Baca Syarat & Ketentuan Switching Reksa Dana

**N** BNI

# Pengalihan Reksa Dana (Switching)

Pilih Saya Setuju dengan

Syarat dan Ketentuan

Untuk Nasabah yang sudah memiliki balance produk Reksa Dana

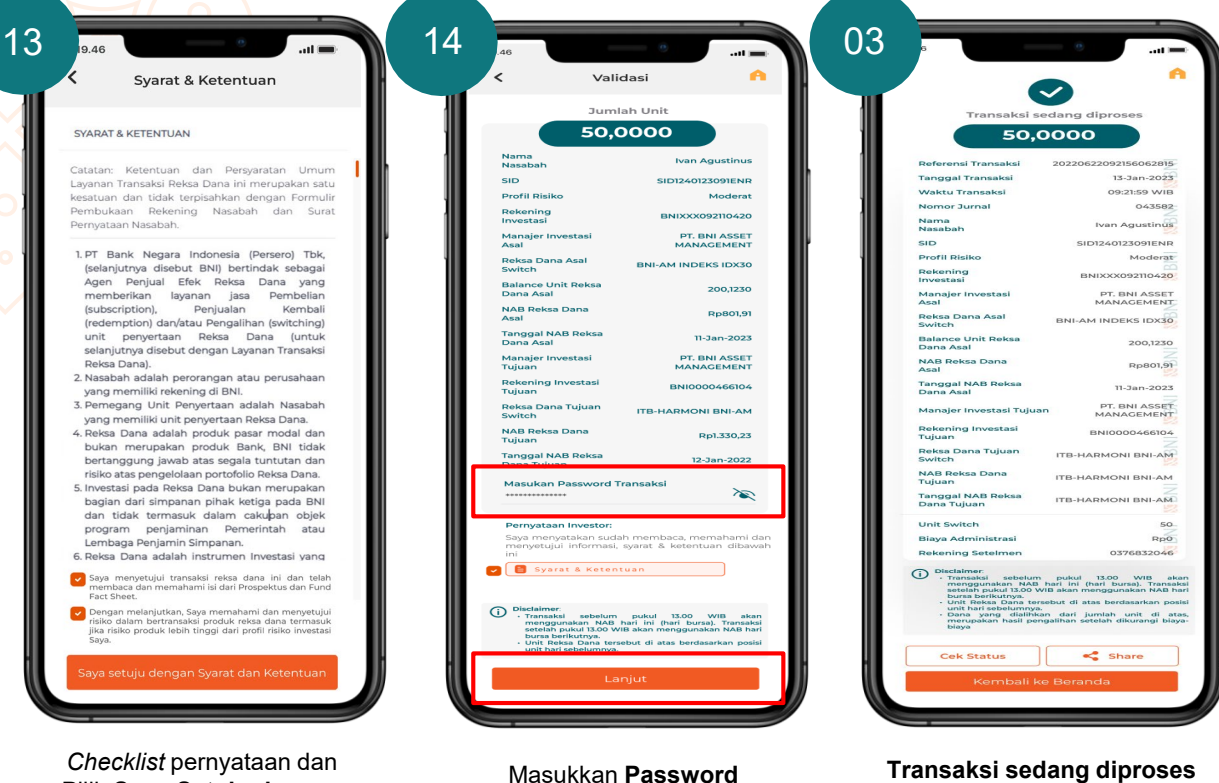

Transaksi dan Lanjut

Transaksi sedang diproses

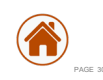

## **M**BNI

## History Transaksi Reksa Dana

Untuk Nasabah yang ingin melakukan pengecekan history transaksi Reksa Dana-nya

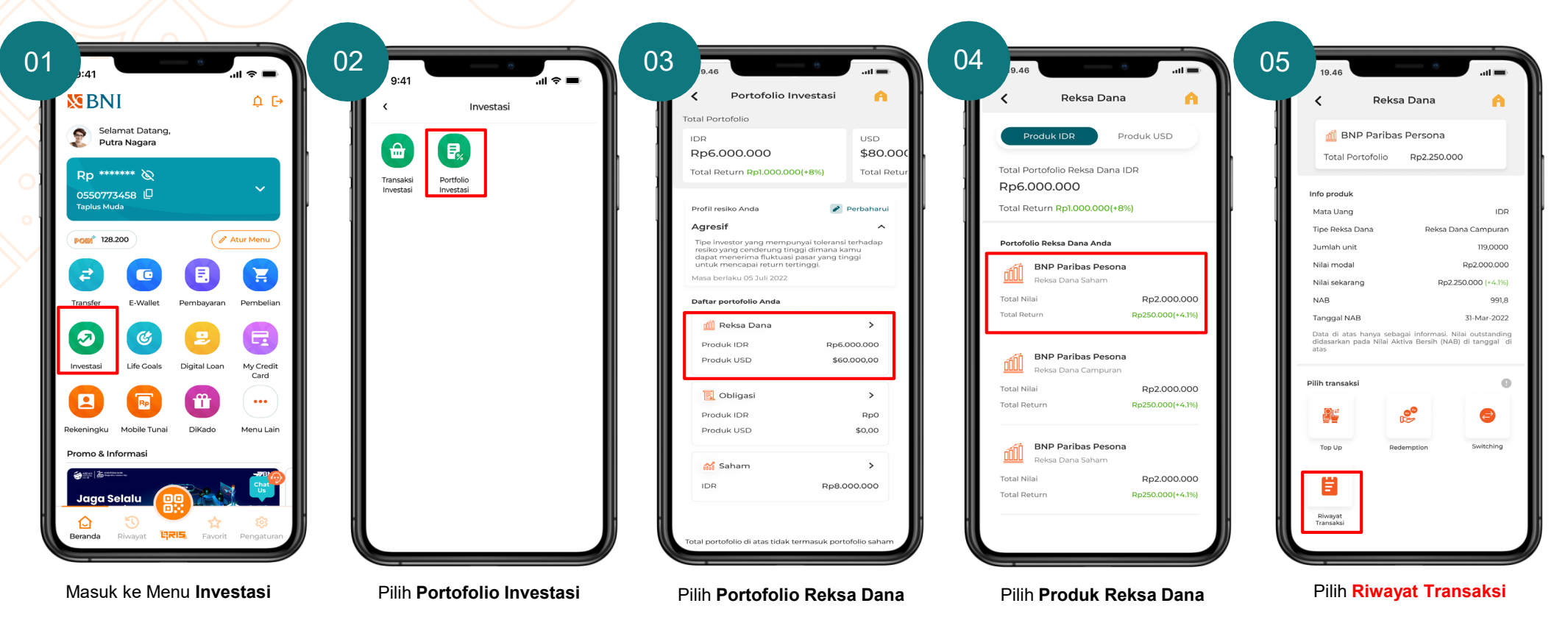

## History Transaksi Reksa Dana

Untuk Nasabah yang ingin melakukan pengecekan history transaksi Reksa Dana-nya

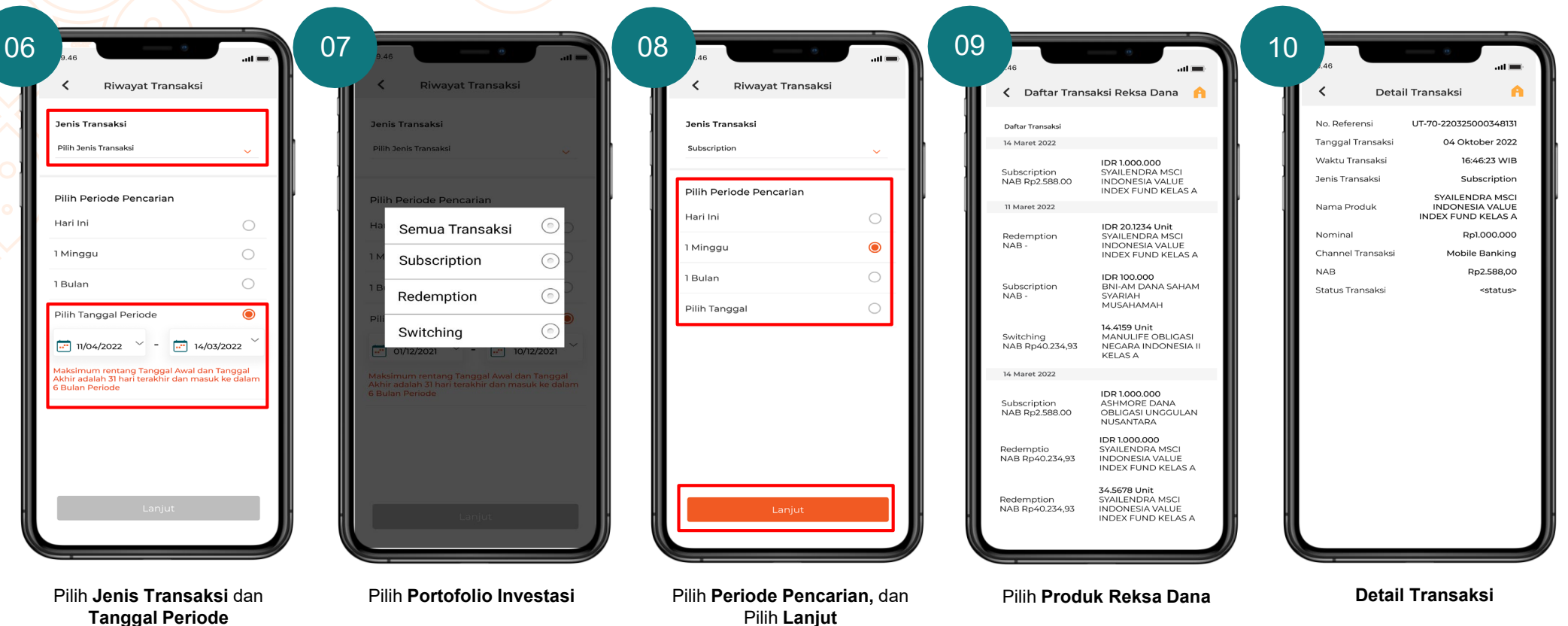

**S**BNI

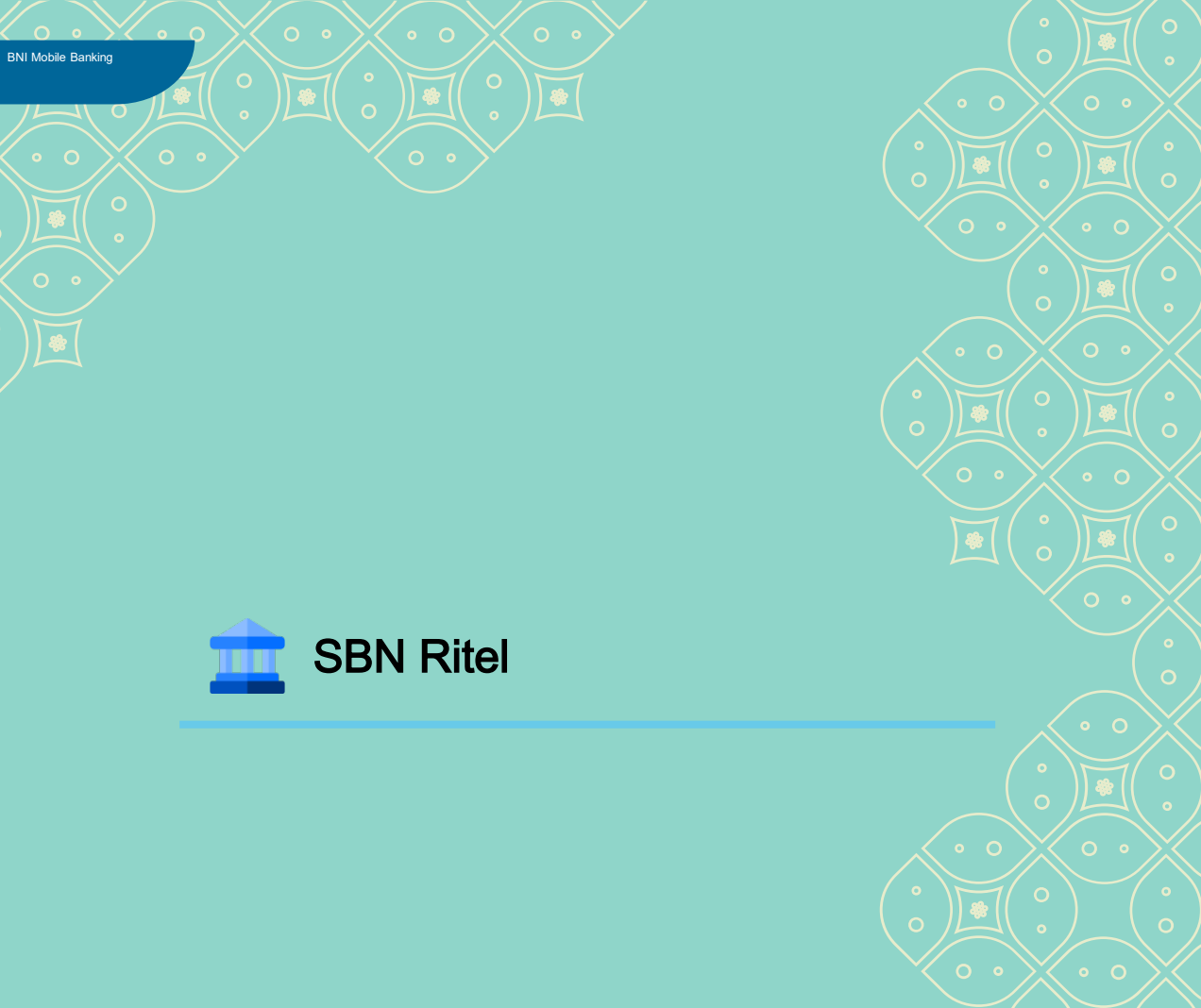

**MBNI** 31 7 August 2023 E 33

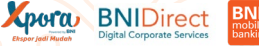

# **Registrasi SBN Ritel**

#### Untuk Nasabah yang sudah memiliki SID & SUBREG dan belum pernah melakukan registrasi Profil Investor.

Jika user sudah memiliki SID maka saat klik SBN Ritel akan memunculkan halaman registrasi SBN Ritel namun jika belum memiliki SID akan diarahkan ke Pembukaan Rekening Investasi

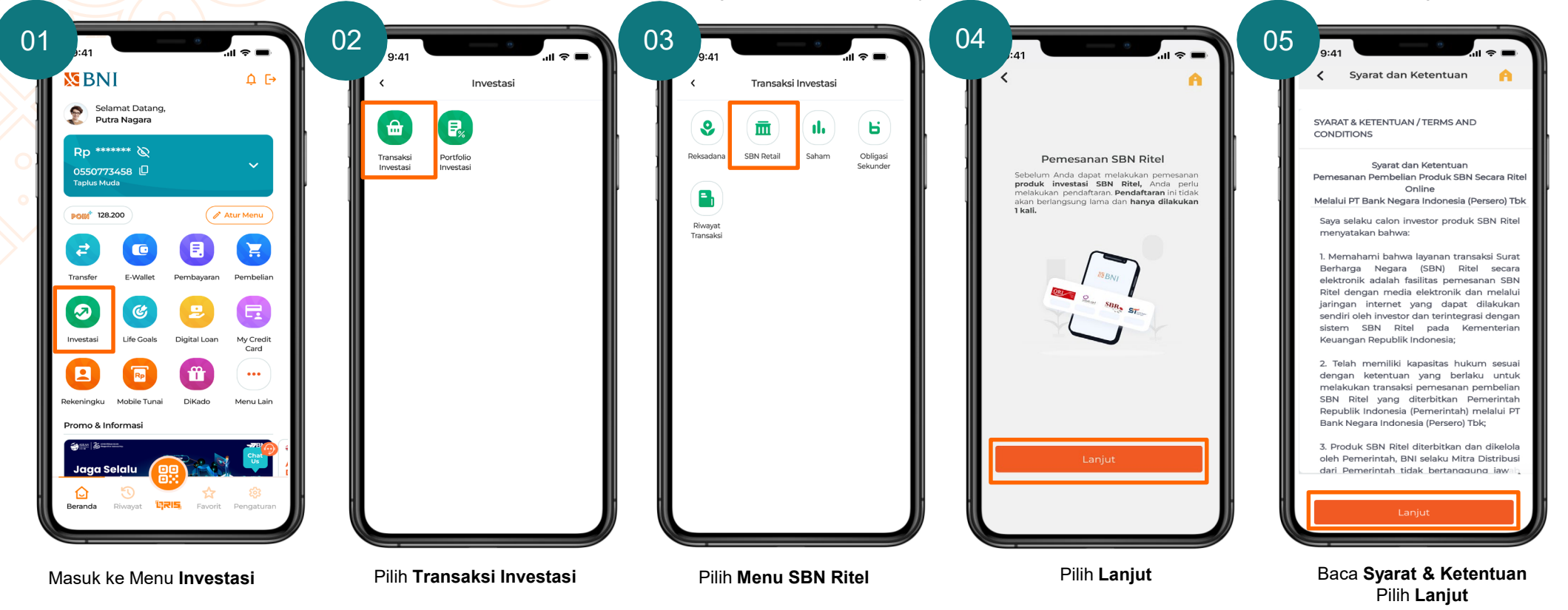

**S**BNI

# **Registrasi SBN Ritel**

#### Untuk Nasabah yang sudah memiliki SID & SUBREG dan belum pernah melakukan registrasi Profil Investor.

Jika user sudah memiliki SID maka saat klik SBN Ritel akan memunculkan halaman registrasi SBN Ritel namun jika belum memiliki SID akan diarahkan ke Pembukaan Rekening Investasi

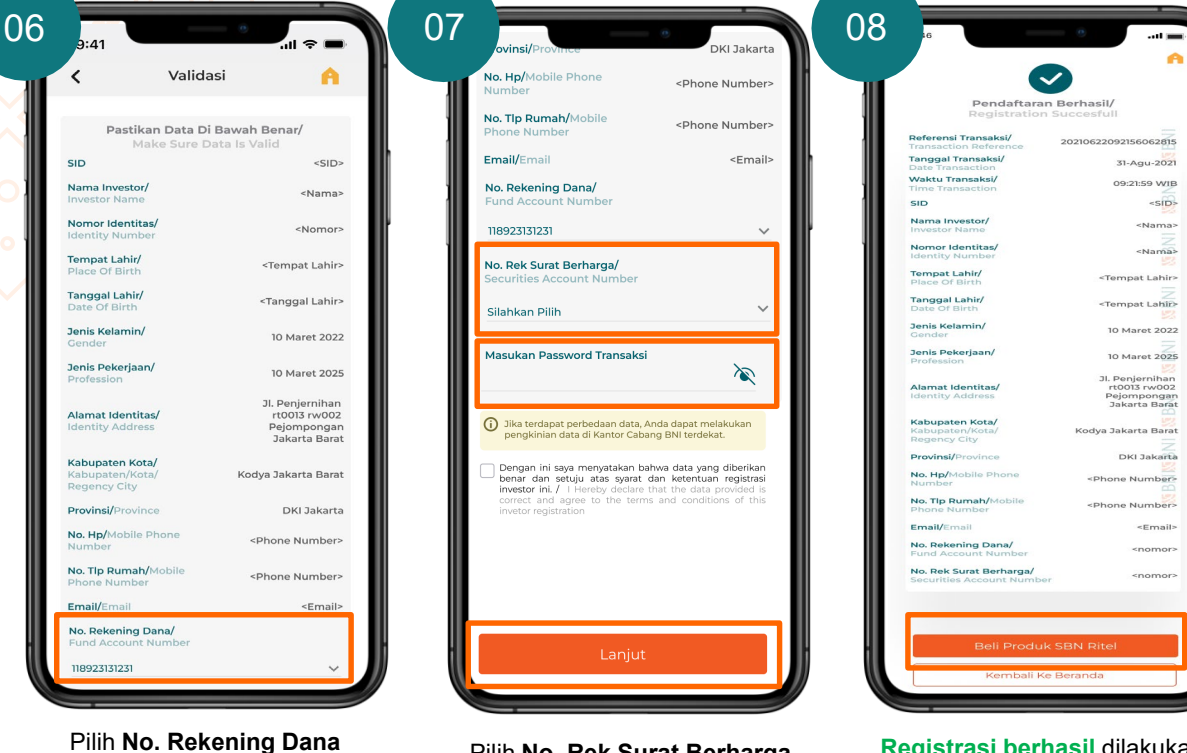

Pilih **No. Rek Surat Berharga**, Masukkan **Password Transaksi**, **Checklist** pernyataan dan Pilih **Lanjut**  Registrasi berhasil dilakukan dan nasabah dapat melakukan Pemesanan dengan Pilih Beli Produk SBN Ritel

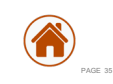

**N** BNI

Reported BNIDirect Biglial Corporate Services

## **Pemesanan SBN Ritel**

Untuk Nasabah yang sudah memiliki SID & SUBREG dan sudah pernah melakukan registrasi Profil Investor

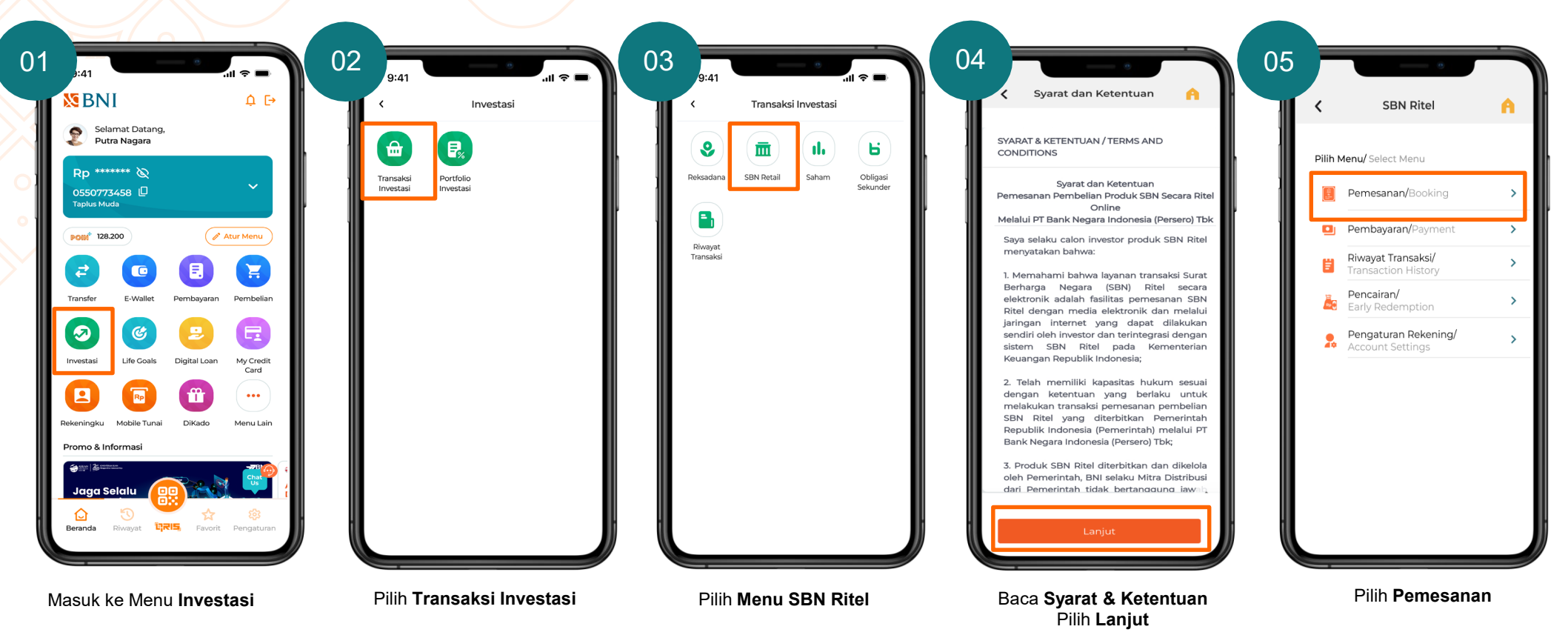

**S**BNI

#### **Pemesanan SBN Ritel**

Saat klik memorandum informasi akan otomatis untuk download dokumen dan saat keluar dari file memorandum akan kembali ke mobile banking maka akan terchecklist secara otomatis

#### Untuk Nasabah yang sudah memiliki SID & SUBREG dan sudah pernah melakukan registrasi Profil Investor

Kpora BNIDirect

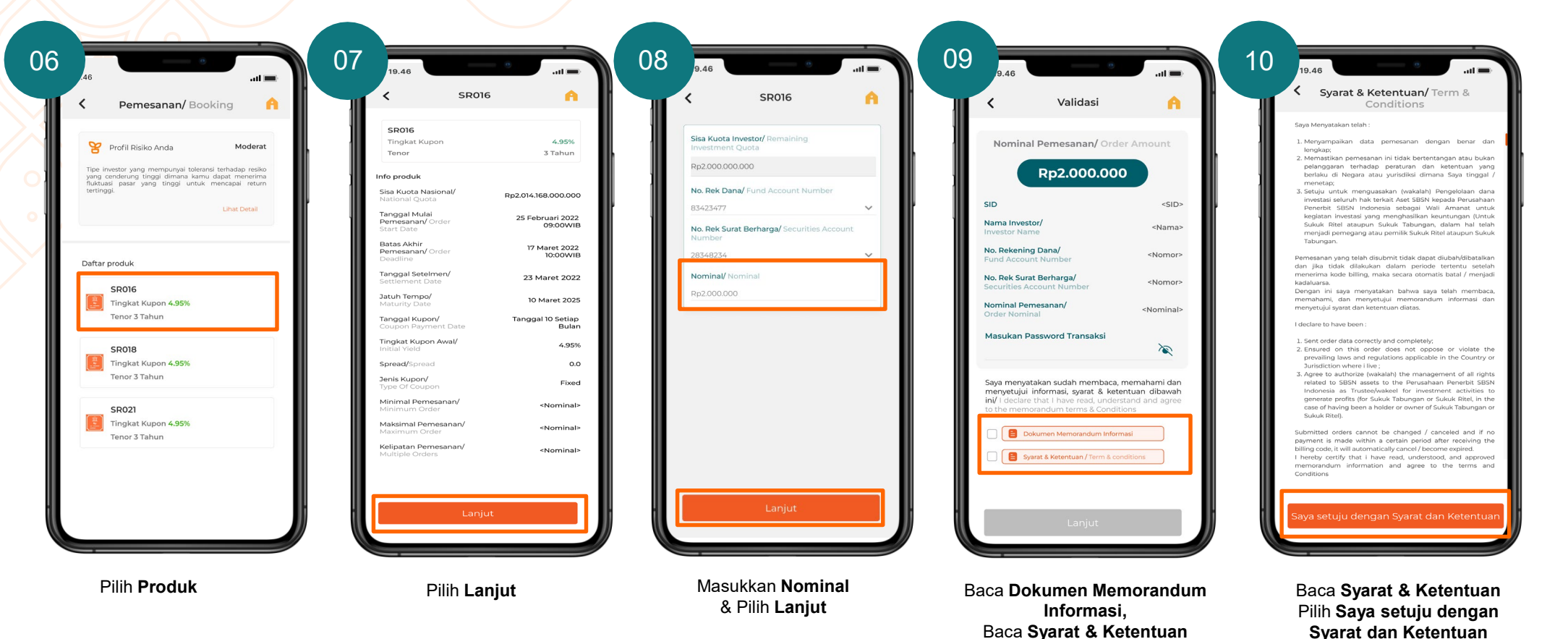

**N** BNI

## **Pemesanan SBN Ritel**

Saat klik memorandum informasi akan otomatis untuk download dokumen dan saat keluar dari file memorandum akan kembali ke mobile banking maka akan terchecklist secara otomatis

Untuk Nasabah yang sudah memiliki SID & SUBREG dan sudah pernah melakukan registrasi Profil Investor

Xpora BNIDirect

| < Validasi                                                                     | A                                 |                                                                                       |                                                |
|--------------------------------------------------------------------------------|-----------------------------------|---------------------------------------------------------------------------------------|------------------------------------------------|
| Nominal Pemesanan/ Ord<br>Rp2.000.000                                          | er Amount                         |                                                                                       | esanan Berhasi<br>der Succesfull<br>2.000.00   |
| SID                                                                            | <sid></sid>                       |                                                                                       |                                                |
| Nama Investor/                                                                 | <nama></nama>                     | No. Referensi/<br>Reference Number                                                    | 20210622                                       |
| Investor Name                                                                  | -Humu-                            | Seri/ Series                                                                          |                                                |
| No. Rekening Dana/<br>Fund Account Number                                      | <nomor></nomor>                   | Tanggal<br>Pemesanan/<br>Order Date                                                   |                                                |
| No. Rek Surat Berharga/<br>Securities Account Number                           | <nomor></nomor>                   | Batas Waktu Bayar,<br>Payment Deadline                                                | 1                                              |
| Nominal Pemesanan/<br>Order Nominal                                            | <nomor></nomor>                   | Nama Investor/<br>Investor Name                                                       |                                                |
|                                                                                |                                   | SID                                                                                   |                                                |
| Masukan Password Transaksi                                                     | ×                                 | No. Rekening Dana<br>Fund Account Num                                                 | /<br>ber                                       |
|                                                                                |                                   | No. Rekening Surat<br>Berharga/ Securitie<br>Account Number                           | s                                              |
| menyetujui informasi, syarat & keter<br>ini/ I declare that I have read, under | entuan dibawah<br>stand and agree | Nominal Pemesana<br>Order Nominal                                                     | n/                                             |
| Dokumen Memorandum Infor                                                       | masi                              | Kode Billing/ Billing<br>Code                                                         | 92                                             |
| Syarat & Ketentuan / Term & co                                                 | anditions                         | Salin kode billing untu<br>menu Pembayaran<br>Copy the billing code t<br>Payment menu | ik dapat melanjutkan<br>to be able to continue |
|                                                                                |                                   | Cek Status                                                                            | Pemt                                           |
| Laniut                                                                         |                                   | Kemt                                                                                  | ali ke Berandi                                 |

Masukkan **Password Transaksi**, Checklist **Dokumen Memorandum Informasi**, Checklist **Syarat & Ketentuan**, Pilih **Lanjut**  Transaksi Pemesanan Berhasil, Copy **Kode Billing - Pilih Pembayaran** untuk melanjutkan ke menu **Pembayaran** 

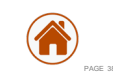

Esperied Made Digital Corporate Services

## **Pembayaran SBN Ritel**

Nasabah yang berhasil melakukan Pemesanan dapat melakukan Pembayaran dengan batas waktu yang telah ditentukan

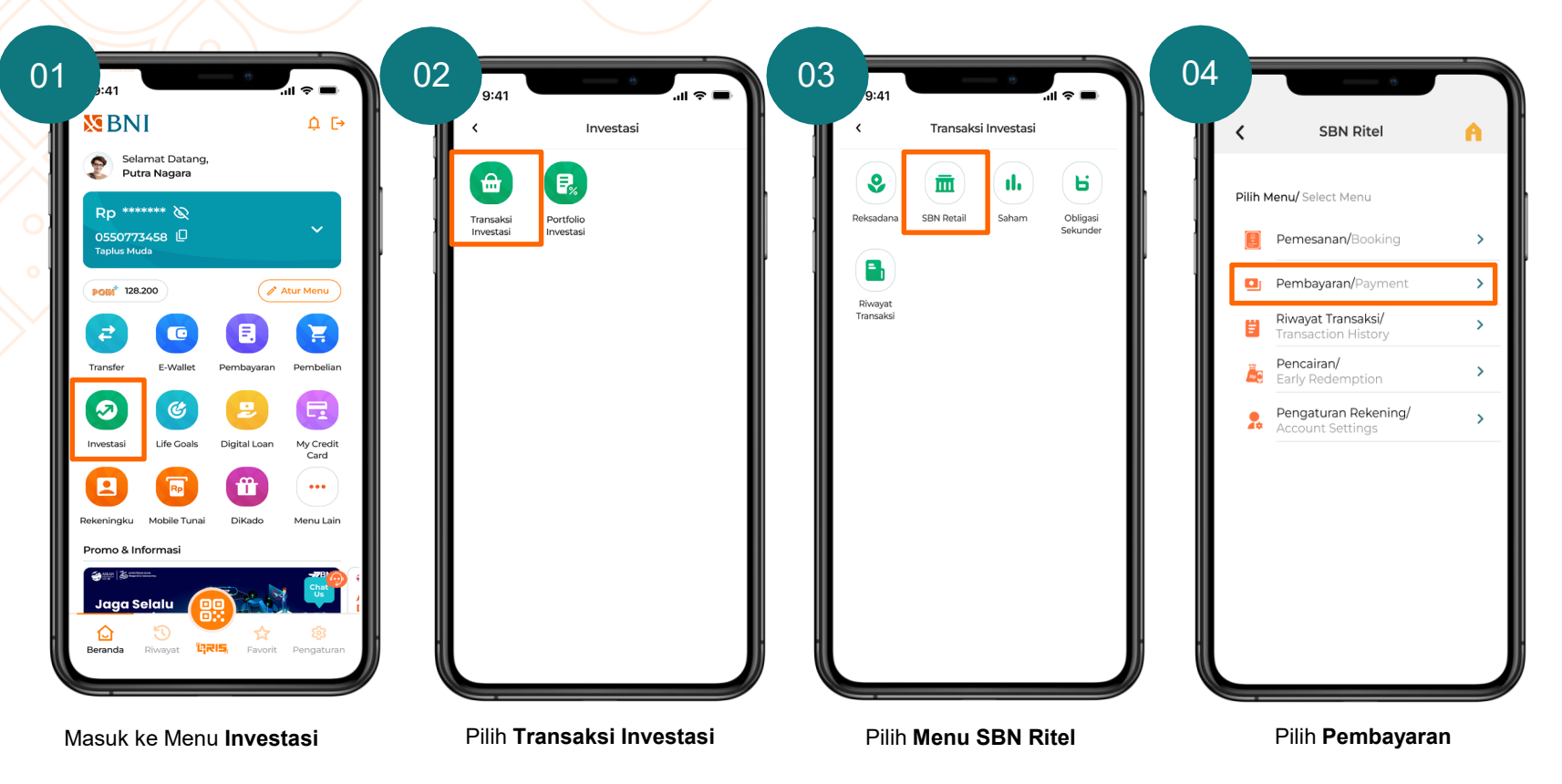

Xpora BNIDirect BNI

## **Pembayaran SBN Ritel**

dan Pilih Lanjut

Nasabah yang berhasil melakukan Pemesanan dapat melakukan Pembayaran dengan batas waktu yang telah ditentukan

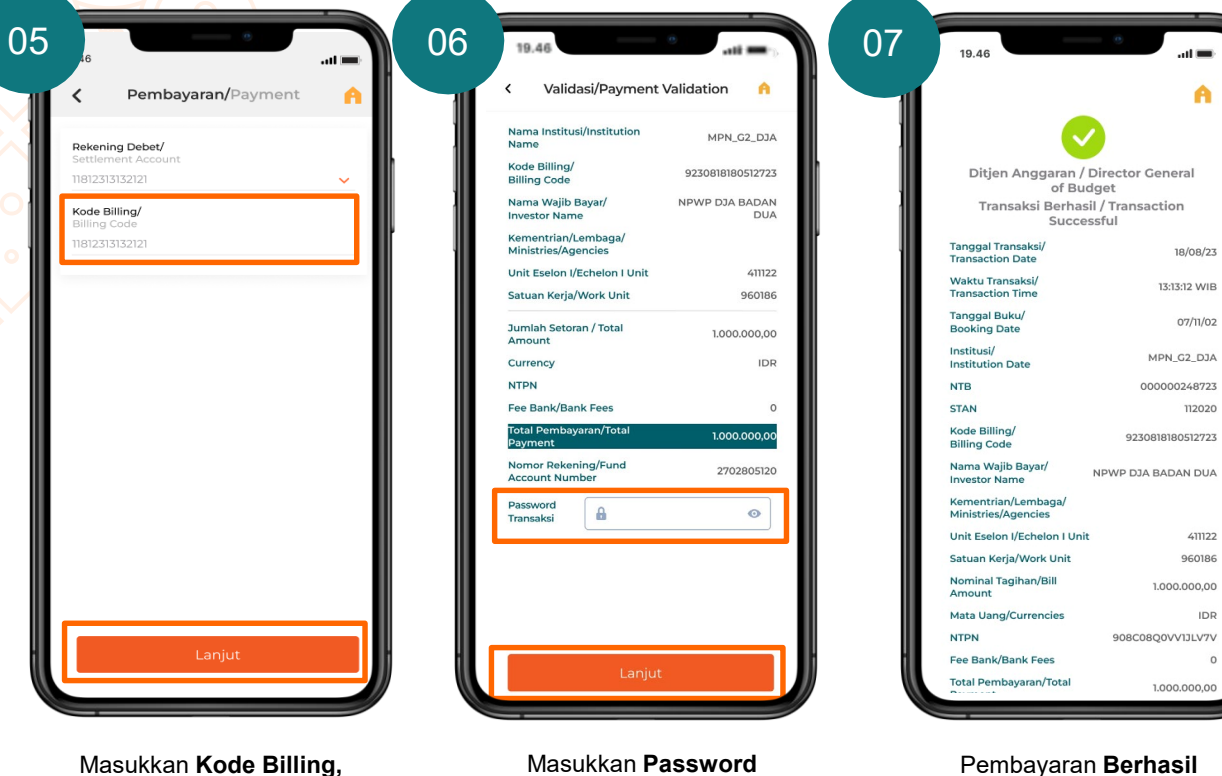

Transaksi & Pilih Lanjut

Pembayaran Berhasil

0

Esperied Made Digital Corporate Services

# **Riwayat Transaksi SBN Ritel**

Nasabah dapat melihat Riwayat Transaksi-nya di menu Riwayat Transaksi.

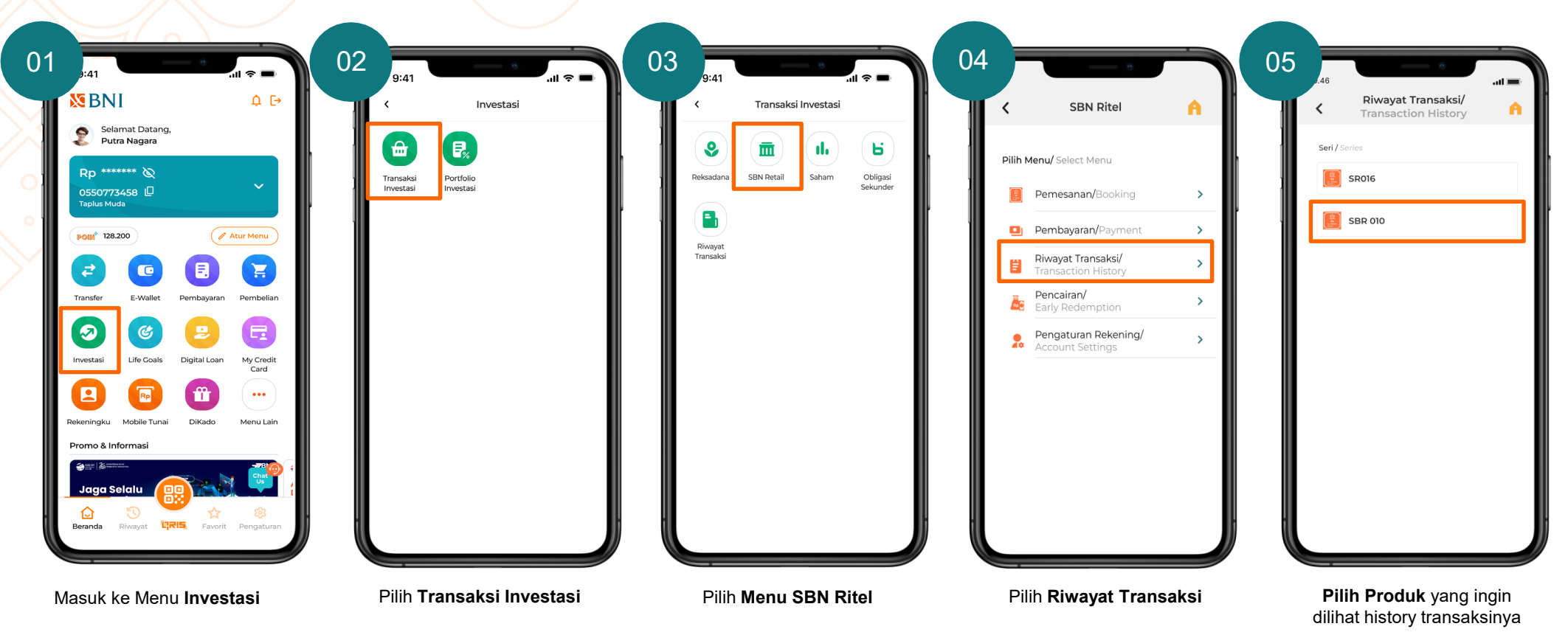

Experied Digital Corporate Services

## **Riwayat Transaksi SBN Ritel**

Nasabah dapat melihat Riwayat Transaksi-nya di menu Riwayat Transaksi.

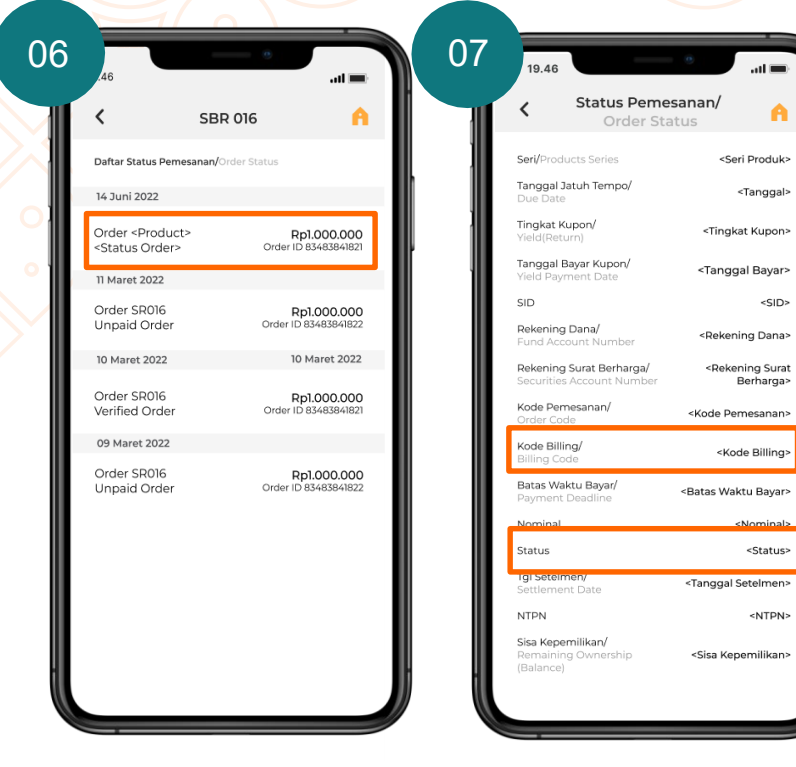

Pilih transaksi untuk melihat detail transaksi sebelumnya Anda dapat melihat status dan *copy* kode billing pada screen ini

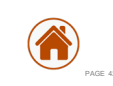

# **Pengaturan Daftar Rekening SBN Ritel**

Nasabah dapat menambahkan Rekening Dana jika tidak muncul pada saat akan melakukan pemesanan

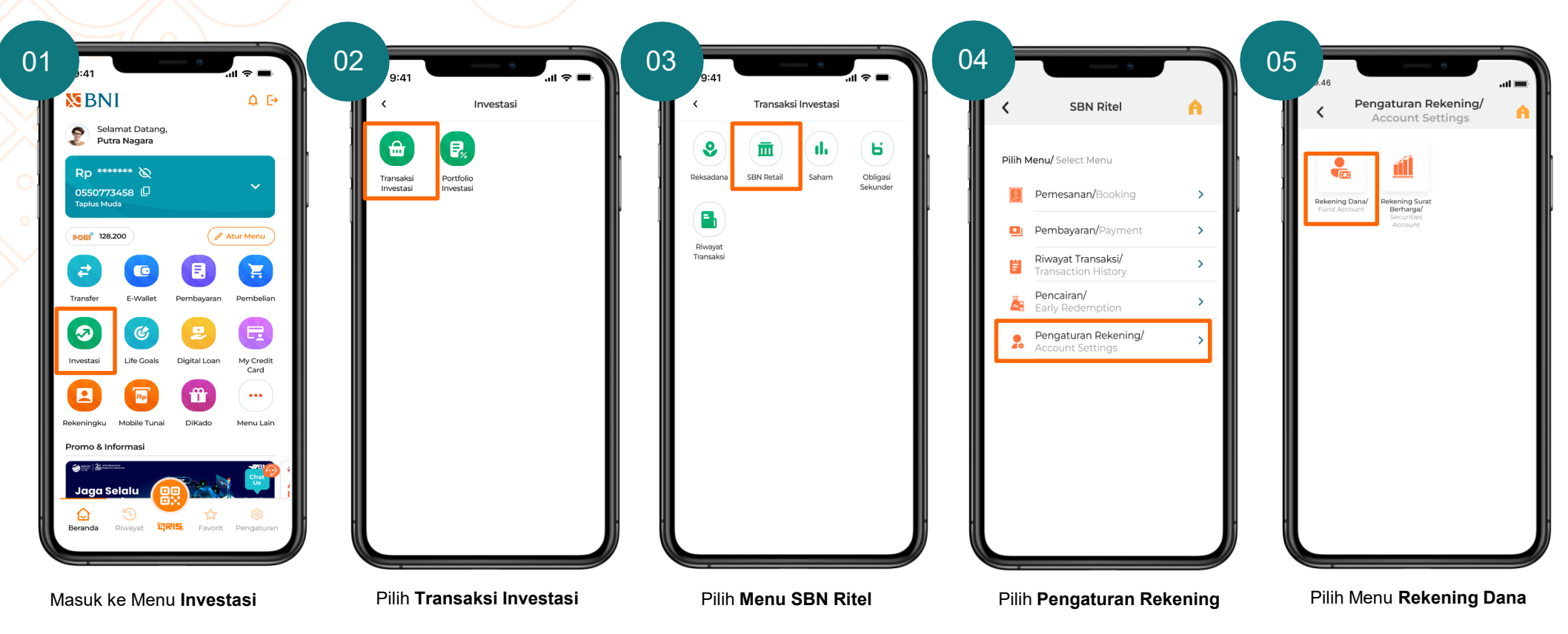

# **Pengaturan Daftar Rekening SBN Ritel**

Nasabah dapat menambahkan Rekening Dana jika tidak muncul pada saat akan melakukan pemesanan

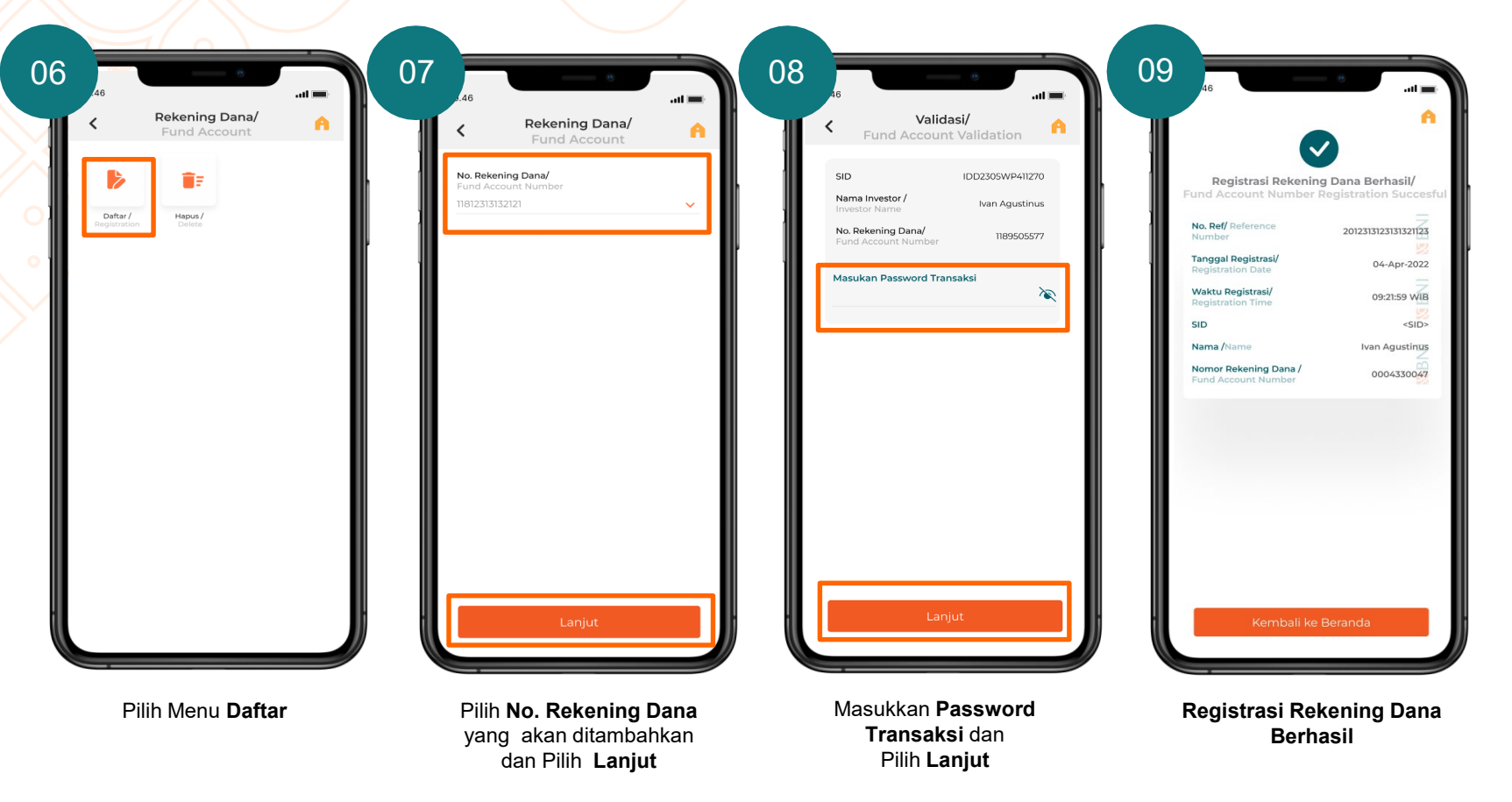

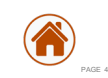

## SBNI

## Pengaturan Daftar Rekening Surat Berharga

Nasabah dapat menambahkan Rekening Dana jika tidak muncul pada saat akan melakukan pemesanan

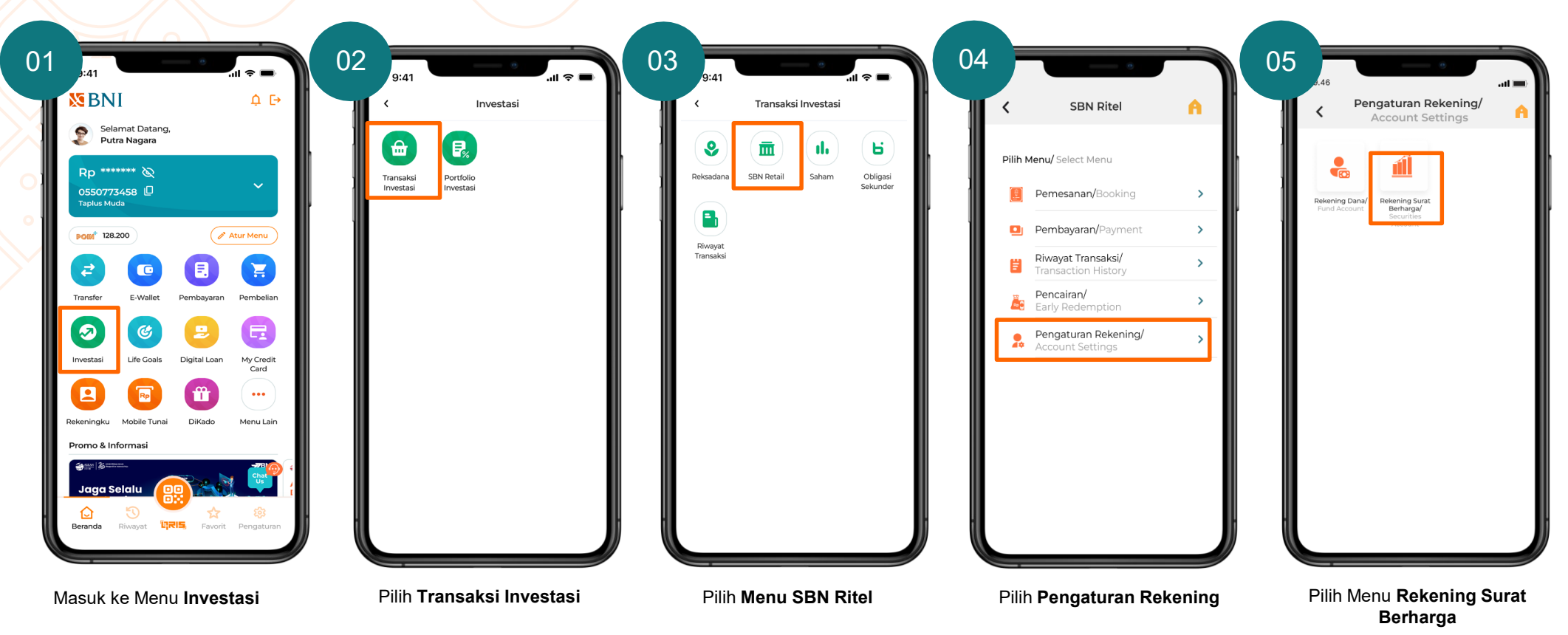

# Pengaturan Daftar Rekening Surat Berharga

Nasabah dapat menambahkan Rekening Dana jika tidak muncul pada saat akan melakukan pemesanan

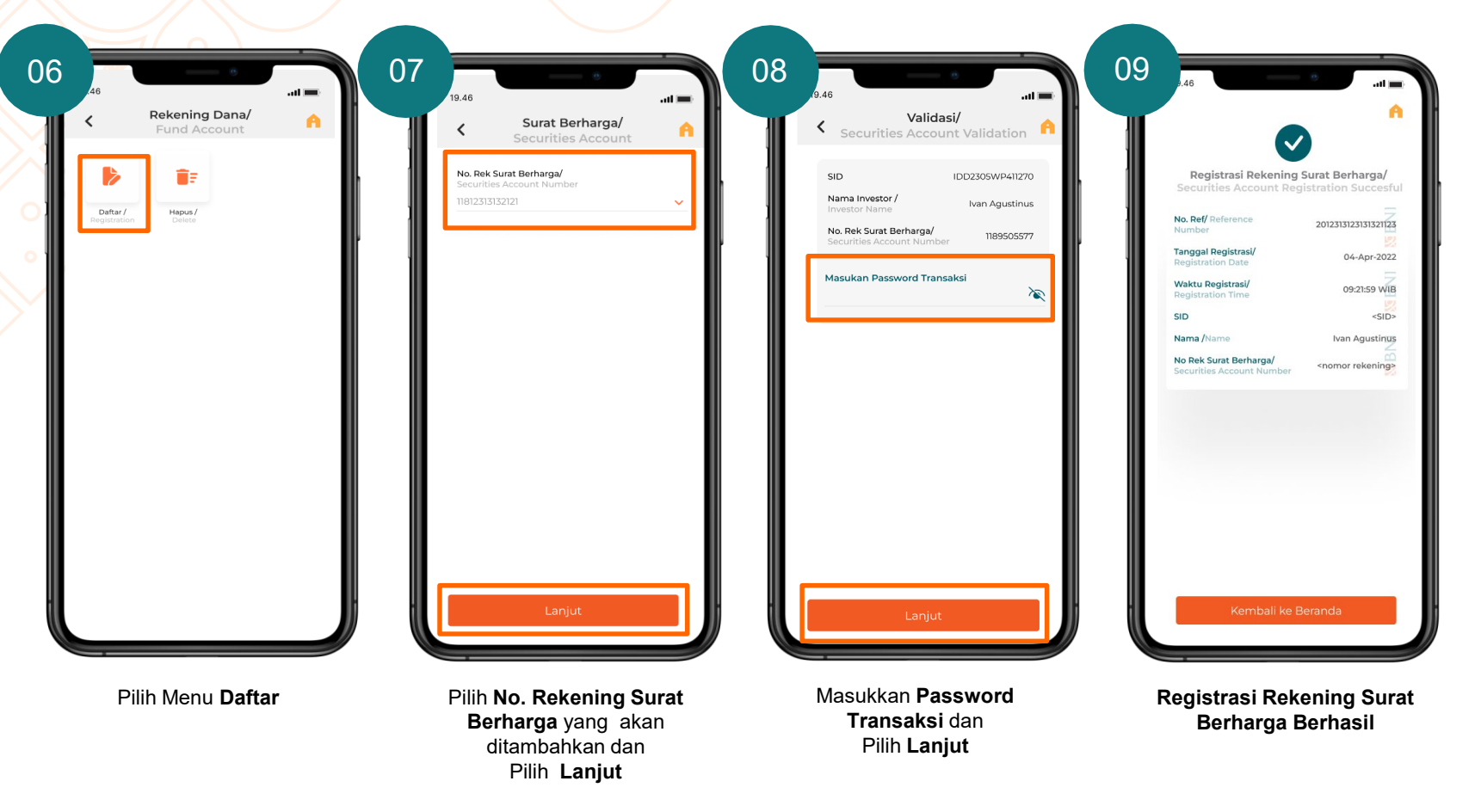

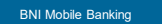

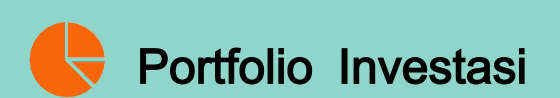

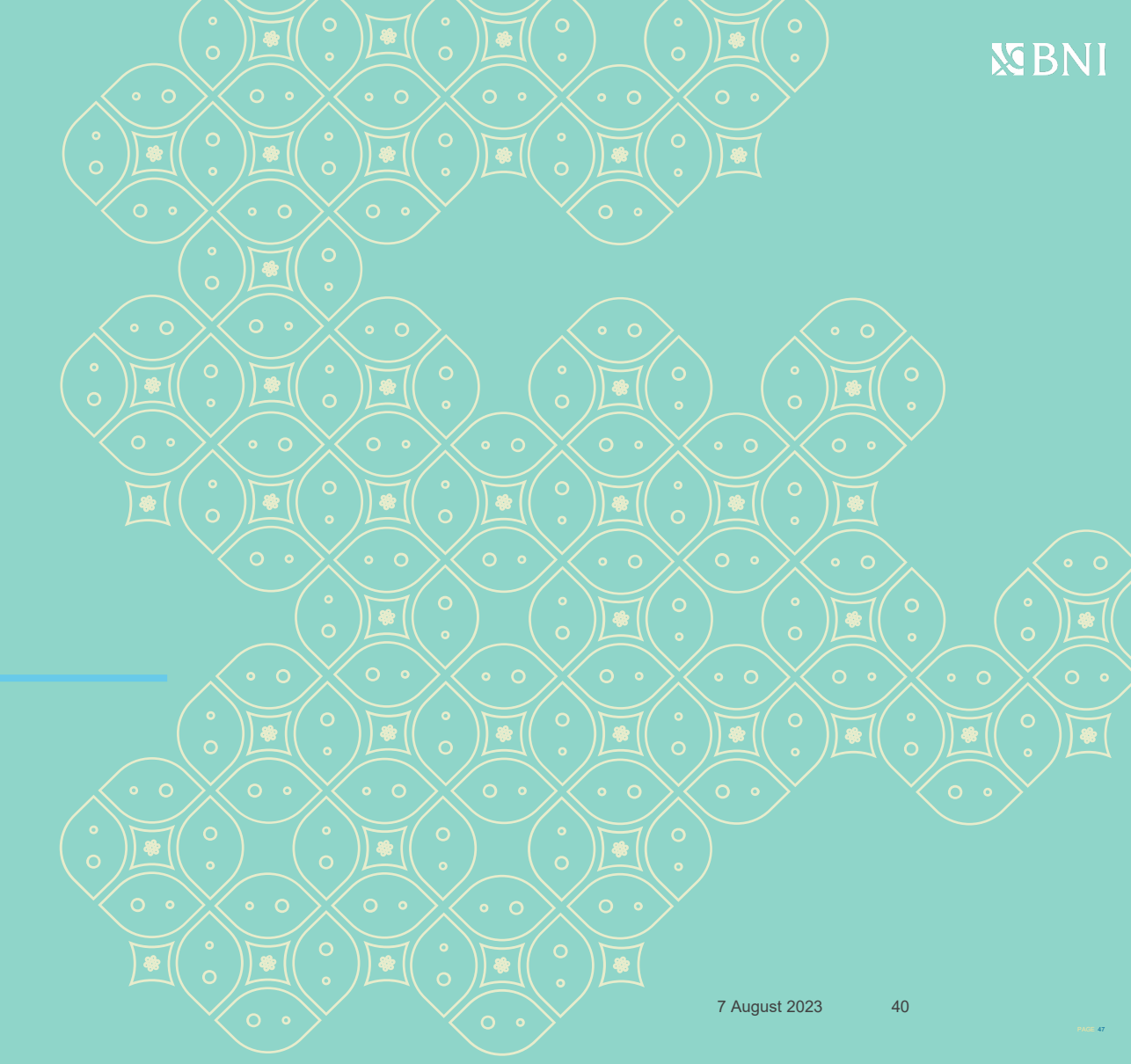

Reported Baser (add Mudeh

## Portofolio Investasi

Nasabah dapat melihat kepemilikan Produk Investasi-nya pada menu Portofolio Investasi Reksa Dana

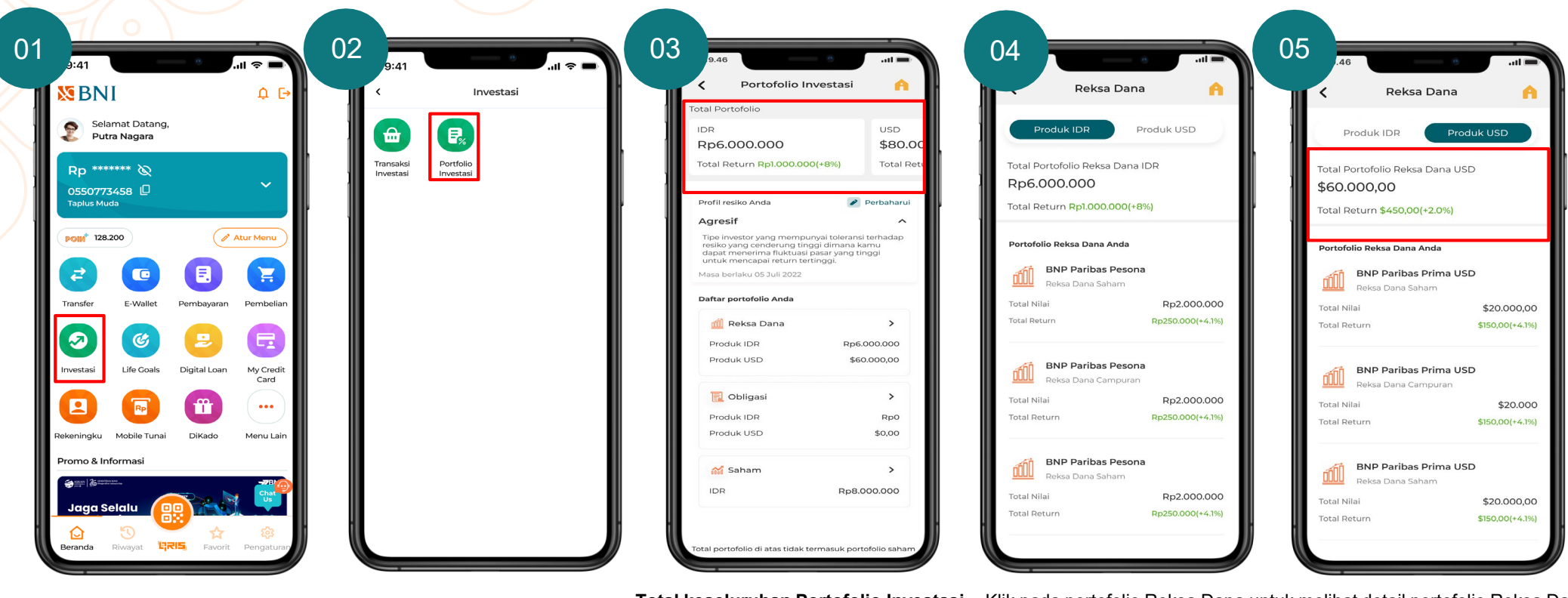

Masuk ke Menu Investasi

Pilih Portofolio Investasi To

Total keseluruhan Portofolio Investasi Reksa Dana + obligasi per mata uang (IDR dan USD) *exclude* saham Klik pada portofolio Reksa Dana untuk melihat detail portofolio Reksa Dana. Pada detail portofolio Reksa Dana nasabah dapat melihat **Total Portofolio Reksa Dana dan Total Return Produk Reksa Dana yang dimiliki (IDR dan USD)** 

PAGE 48

**S**BNI

Experied Mude Digital Corporate Services

## Portofolio Investasi

Nasabah dapat melihat kepemilikan Produk Investasi-nya pada menu Portofolio Investasi Reksa Dana

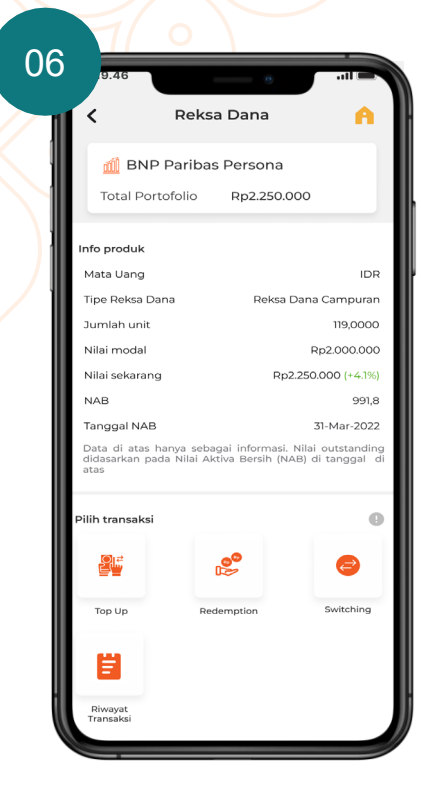

Menampilkan detail portofolio Reksa Dana

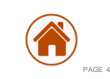

Xpora BNIDirect

## Portofolio Investasi

Nasabah dapat melihat kepemilikan Produk Investasi-nya pada menu Portofolio Obligasi

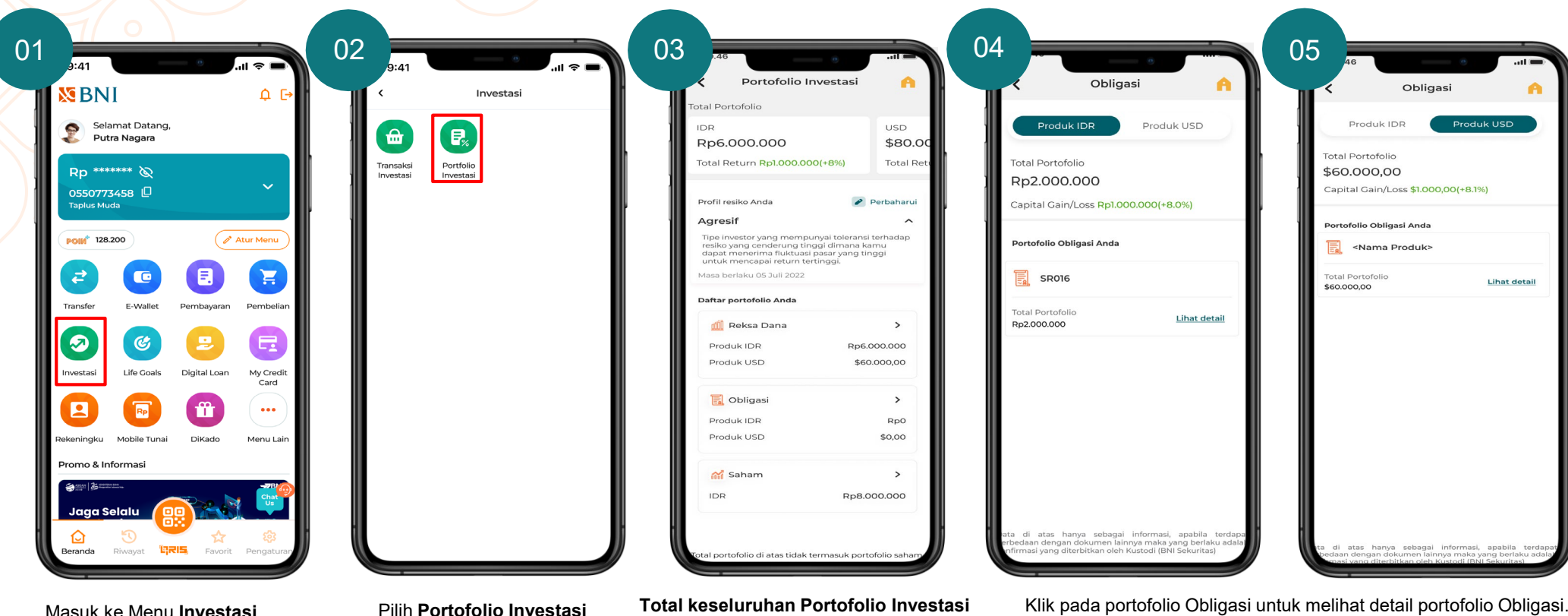

Masuk ke Menu Investasi

Total keseluruhan Portofolio Investasi Reksa Dana + obligasi per mata uang (IDR dan USD) exclude saham

Klik pada portofolio Obligasi untuk melihat detail portofolio Obligasi. Pada detail portofolio Obligasi nasabah dapat melihat Total Portofolio Obligasi dan Total Return Produk Obligasi yang dimiliki (IDR dan USD)

**S**BNI

Prove feel Mendee Prove feel Mendee Digital Corporate Services Digital Corporate Services

# Portofolio Investasi

Nasabah dapat melihat kepemilikan Produk Investasi-nya pada menu Portofolio Investasi

| 📃 <nama produ<="" th=""><th>ik&gt;</th><th>Nama produk</th><th>&gt;</th><th>Nama Prod</th><th>uk&gt;</th></nama> | ik>                                                                 | Nama produk                                    | >                               | Nama Prod                                                                        | uk>                                                                |
|----------------------------------------------------------------------------------------------------|---------------------------------------------------------------------|------------------------------------------------|---------------------------------|----------------------------------------------------------------------------------|--------------------------------------------------------------------|
| Total Portofolio                                                                                                 | Rp2.000.000                                                         | Total Portofolio R                             | p2.000.000                      | Total Portofolio                                                                 | \$60.000,00                                                        |
| fo produk                                                                                                    |                                                                     | Info produk                                    |                                 | Info produk                                                                      |                                                                    |
| ekening Investasi/<br>ivestment Account                                                                          | 012345678901                                                        | Rekening Investasi/<br>Investment Account      | 012345678901                    | Rekening Investasi/<br>Investment Accounts                                       | 012345678                                                          |
| ata Uang/<br>irrency                                                                                             | IDR                                                                 | Mata Uang/<br>Currency                         | IDR                             | Mata Uang/<br>Currency                                                           | U                                                                  |
| rl/ Series                                                                                                    | SR016                                                               | Seri/ Series                                   | SR016                           | Seri/ Series                                                                     | <nam< td=""></nam<>                                                |
| nggal Bayar Kupon/<br>Pupon Payment Date                                                                         | Tanggal 10 Setiap 3<br>Bulan                                        | Tanggal Bayar Kupon/<br>Coupon Payment Date    | Tanggal 10 Setiap<br>Bulan      | Tanggal Bayar Kupon/<br>Coupon Payment Date                                      | Tanggal 10 Seti<br>Bu                                              |
| <b>igkat Kupon/</b><br>upon                                                                                      | 4.95%                                                               | Tingkat Kupon/<br>Coupon                       | 4.95%                           | Tingkat Kupon/<br>Coupon                                                         | 4.9                                                                |
| n <b>is Kupon/</b><br>be Of Coupon                                                                               | <jenis kupon=""></jenis>                                            | Tanggal Jatuh Tempo/<br>Maturity Date          | 10 Maret 2025                   | Jenis Kupon/<br>Type Of Coupon                                                   | <jenis kupo<="" td=""></jenis>                                     |
| nggal Jatuh Tempo/<br>aturity Date                                                                               | 10 Maret 2025                                                       | Nilai Nominal/<br>Face Value                   | <nominal></nominal>             | Tanggal Jatuh Tempo/<br>Maturity Date                                            | 10 Maret 20                                                        |
| <b>ai Nominal/</b><br>ce Value                                                                                   | <nominal></nominal>                                                 | Nilai Perolehan/<br>Acquisition Value          | <nominal></nominal>             | Nilai Nominal/<br>Face Value                                                     | <nomin< td=""></nomin<>                                            |
| ai Perolehan/<br>quisition Value                                                                                 | <nominal></nominal>                                                 | Market Price(%)                                | 101.50                          | Nilai Perolehan/<br>Acquisition Value                                            | <nomin< td=""></nomin<>                                            |
| rket Price(%)                                                                                                    | 99.50                                                               | Date Market Price                              | 04 April 2022                   | Market Price(%)                                                                  | 101.                                                               |
| nggal Market Price/<br>ite Market Price                                                                          | 04 April 2022                                                       | Capital Gain/Loss                              | Rp20.000(+1.50%)                | Tanggal Market Price/<br>Date Market Price                                       | 04 April 20                                                        |
| pital Gain/Loss                                                                                                  | -Rp10.000(-0.50%)                                                   | Capital gain/loss merupakan dengan harga beli. | angka selisih dari market price | Capital Gain/Loss                                                                | \$900(+1.5                                                         |
| Capital gain/loss merupakar<br>dengan harga beli.<br>Capital gain/loss is the difference                         | n angka selisih dari market price<br>rence between market price and | Capital gain/loss is the differe<br>cost price | nce between market price and    | Capital gain/loss merupak<br>dengan harga beli.<br>Capital gain/loss is the diff | an angka selisih dari market pri<br>ference between market price a |

Menampilkan detail Portofolio Obligasi dalam mata uang rupiah dan usd dollar

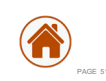

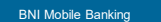

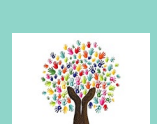

#### **Obligasi Sekunder**

BNIDirect Digital Corporate Services BNI

## **Obligasi Sekunder**

Proses Pembelian Belum mempunyai SRE, SID, dan RDN

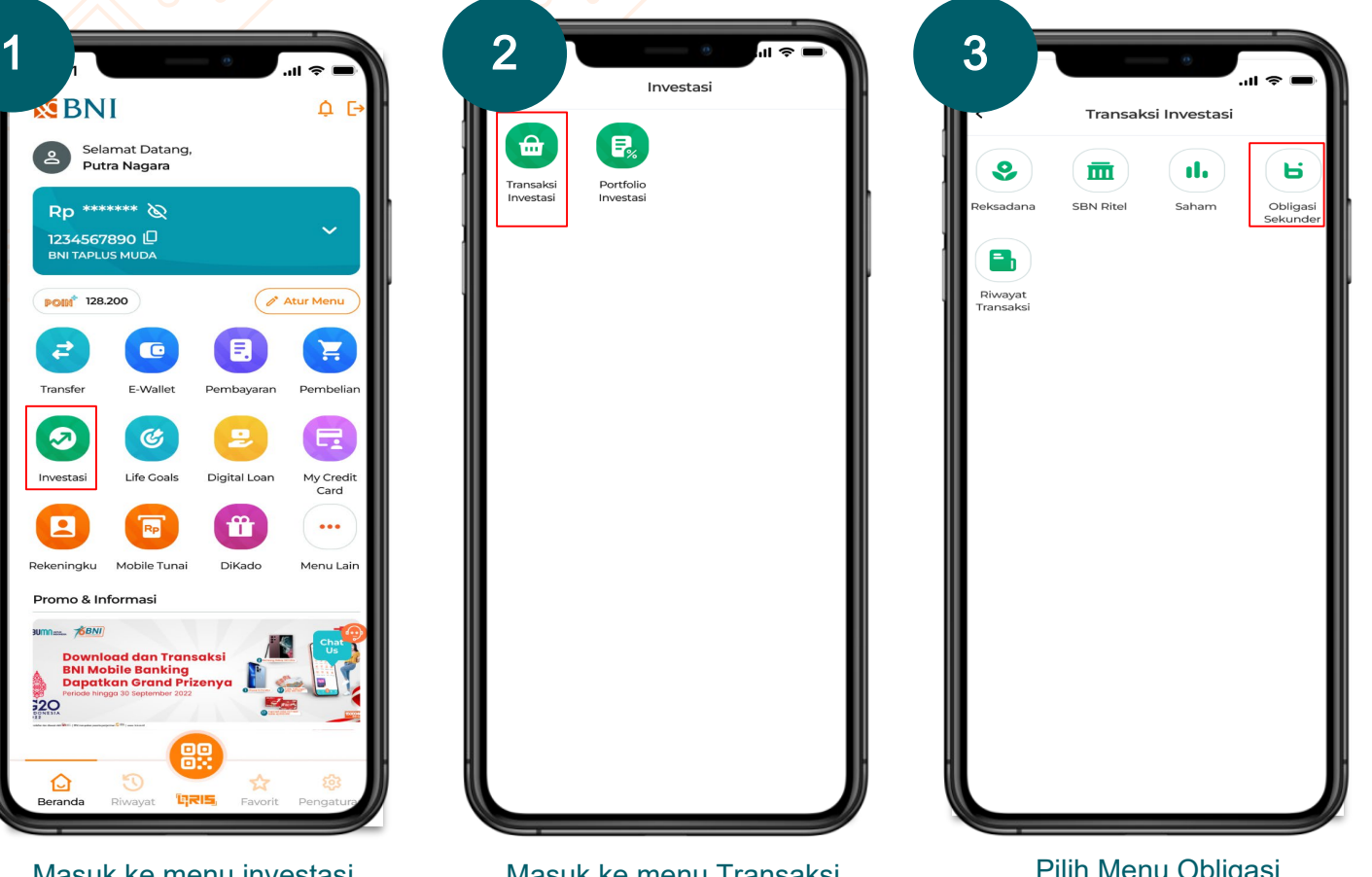

Masuk ke menu investasi

Masuk ke menu Transaksi investasi

Pilih Menu Obligasi Sekunder

Sporton Digital Corporate Services

## **Obligasi Sekunder**

4

Proses Pembelian Belum mempunyai SRE, SID, dan RDN

#### Anda Belum memiliki Rekening Investasi Utuk dapat menikmati fitur ini, Anda dipatukan mempunyai rekening investasi akukan pendafaran pembukaan rekening jang sudah tersedia.

Buka Rekening Investas

Buka rekening investasi

| Pembukaan Re                                                                                                  | eken                              | ing                            | Inve                                     | estasi                                  | •                         |
|----------------------------------------------------------------------------------------------------|-----------------------------------|--------------------------------|------------------------------------------|-----------------------------------------|---------------------------|
| Informa                                                                                                    | asi D                             | ata                            | a Diri                                   |                                         |                           |
| Intuk transaksi produk<br>nemiliki Single Investor<br>angkah-langkah berikut u<br>confirmasi informasi data c | inv<br>Ident<br>Intuk<br>Iiri dib | esta<br>tifica<br>regi<br>bawa | si, an<br>Ition (<br>strasi S<br>Ih suda | da ha<br>SID). II<br>ID. Mol<br>Ih bena | irus<br>kuti<br>hon<br>ir |
| Informasi Diri                                                                                                |                                   |                                |                                          |                                         |                           |
| Nomor Rekening                                                                                                |                                   |                                |                                          |                                         |                           |
| 0120922021                                                                                                    |                                   |                                |                                          |                                         | $\sim$                    |
| Sumber Dana                                                                                                   |                                   |                                |                                          |                                         |                           |
| Warisan                                                                                                    |                                   |                                |                                          |                                         | ~                         |
| Kepemilikan Aset                                                                                              |                                   |                                |                                          |                                         |                           |
| Diri Sendiri                                                                                                  |                                   |                                |                                          |                                         | ~                         |
| Pekeriaan                                                                                                    |                                   |                                |                                          |                                         |                           |
| Wiraswasta                                                                                                    |                                   |                                |                                          |                                         | ~                         |
|                                                                                                    |                                   |                                |                                          |                                         |                           |
| Pengnasilan                                                                                                   |                                   |                                |                                          |                                         |                           |
| > 50 - 100 Juta/ Sebula                                                                                       | in                                |                                |                                          |                                         | ~                         |
| Alamat Langkan                                                                                                |                                   |                                |                                          |                                         |                           |
| Device                                                                                                    |                                   |                                |                                          |                                         |                           |
| Provinsi<br>DKUJakarta                                                                                        |                                   |                                |                                          |                                         | ~                         |
| Loki Sakarta                                                                                                  |                                   |                                |                                          |                                         |                           |
| Kabupaten/Kota                                                                                                |                                   |                                |                                          |                                         |                           |
| Jakarta Pusat                                                                                                 |                                   |                                |                                          |                                         | ~                         |
| Tanah Abang                                                                                                   |                                   |                                |                                          |                                         |                           |
|                                                                                                    |                                   |                                |                                          |                                         |                           |
| Desa/Kelurahan                                                                                                |                                   |                                |                                          |                                         |                           |
| Bendungan Hilir                                                                                               |                                   |                                |                                          |                                         |                           |
| RT                                                                                                    |                                   | R                              | $\sim$                                   |                                         |                           |
| 001                                                                                                    | /                                 | 00                             | 02                                       |                                         |                           |
| Alamat                                                                                                    |                                   |                                |                                          |                                         |                           |
| Jl. Penjernihan 1 No. 12                                                                                      | 2                                 |                                |                                          |                                         |                           |
|                                                                                                    |                                   |                                |                                          |                                         |                           |
|                                                                                                    |                                   |                                |                                          |                                         |                           |

Isi data diri

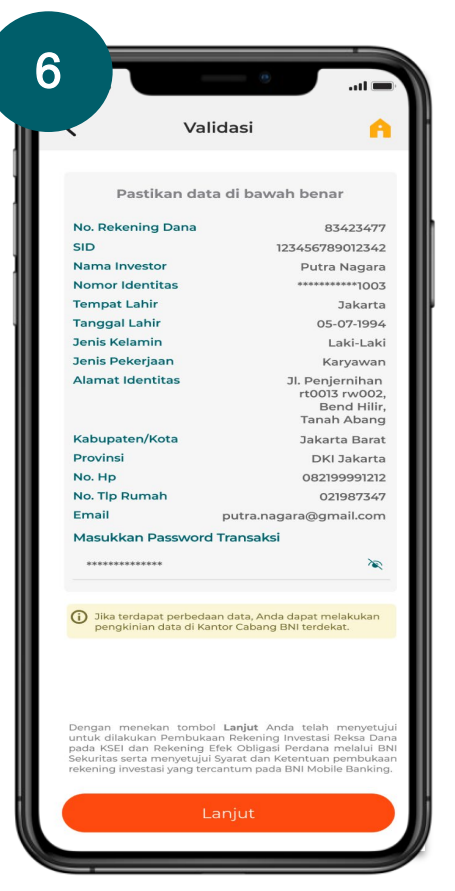

Lakukan validasi transaksi

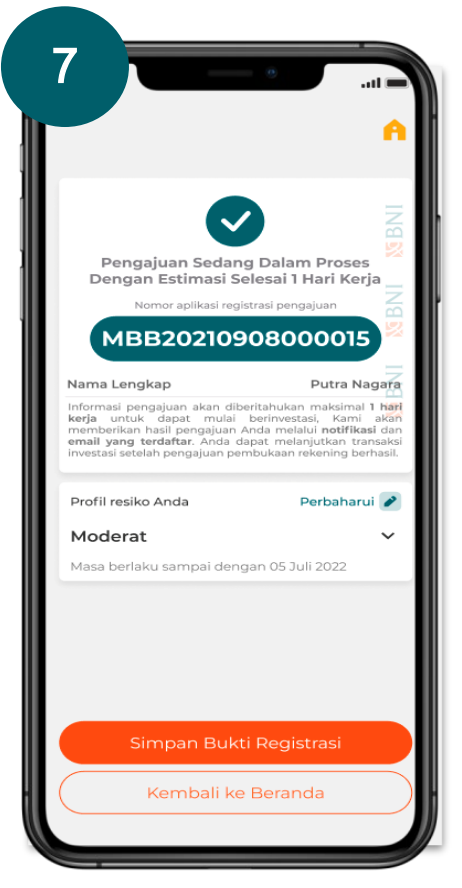

Pendaftaran telah berhasil

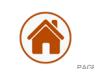

BNIDirect Digital Corporate Services

## **Obligasi Sekunder**

Proses Pembelian Sudah mempunyai SRE, SID, dan RDN

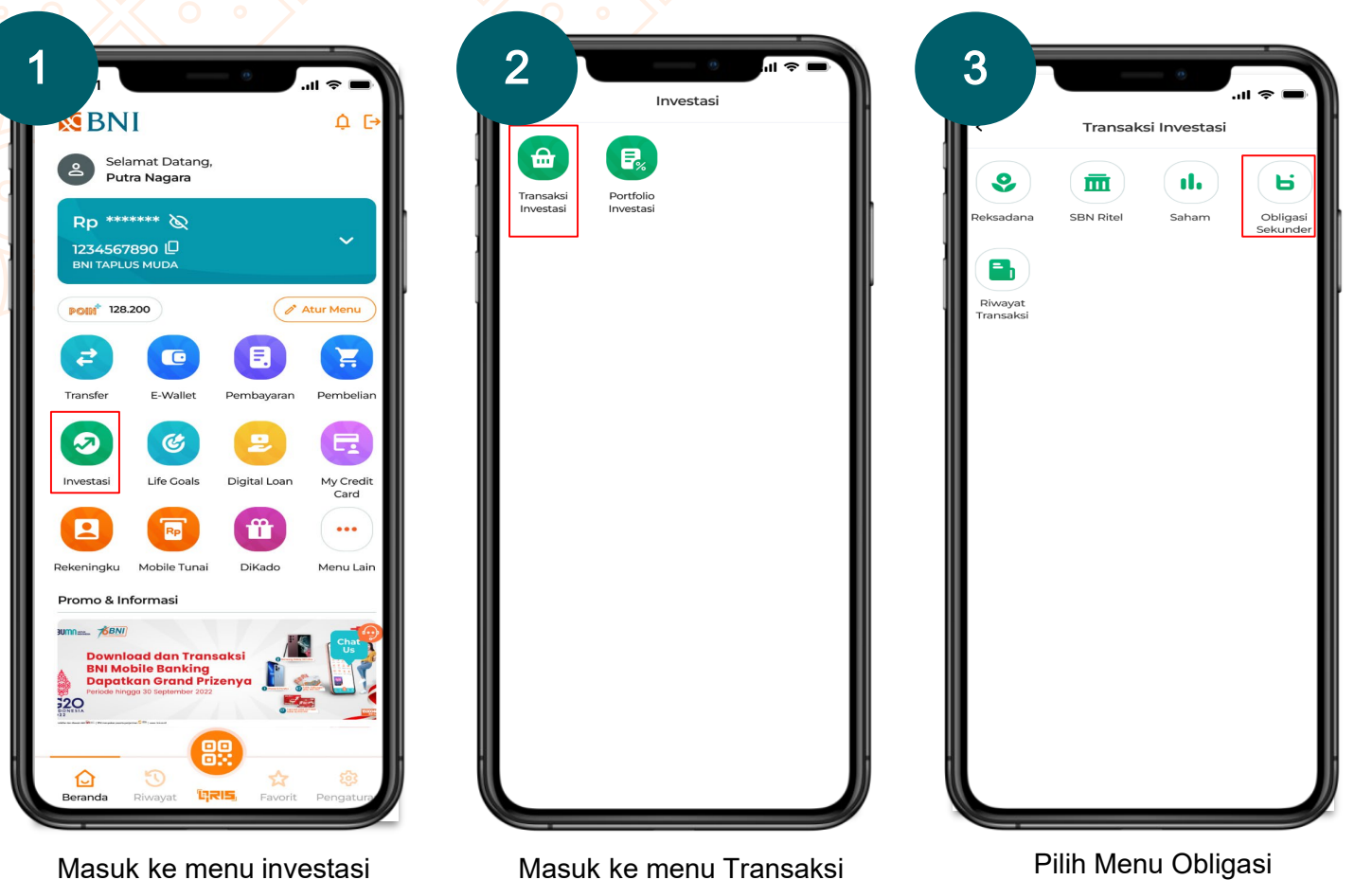

investasi

Sekunder

BNIDirect Digital Corporate Services

## **Obligasi Sekunder**

Proses Pembelian Sudah mempunyai SRE, SID, dan RDN

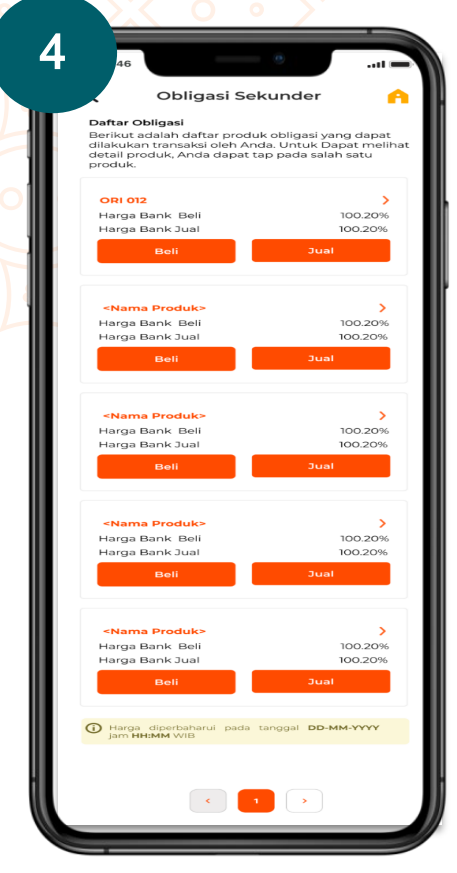

Pilih produk obligasi

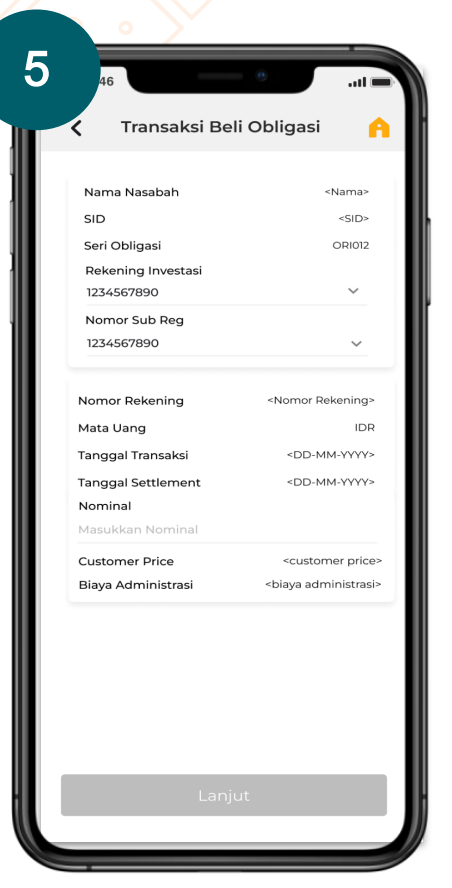

Masukkan nominal pembelian

| N/all                                                                        | dagi                              |
|------------------------------------------------------------------------------|-----------------------------------|
| <b>Valid</b>                                                                 | Jasi                              |
| Noi                                                                          | minal                             |
| Rp300.                                                                       | 000.000                           |
| Posisi Nasabah                                                               | Beli                              |
| Seri Obligasi                                                                | OR1012                            |
| Nama                                                                         | Ivan Agustinus                    |
| Nominal                                                                      | Rp300.000.000                     |
| Nomor Sub Reg                                                                | <nomor></nomor>                   |
| Nomor Rekening                                                               | <nomor></nomor>                   |
| SID                                                                          | <sid></sid>                       |
| Rekening Investasi                                                           | <nomor rekening=""></nomor>       |
| Tanggal Setlement                                                            | <dd-mm-yyyy></dd-mm-yyyy>         |
| Harga                                                                        | 100.60%                           |
| Proceed                                                                      | <nominal harga="" x=""></nominal> |
| Accrued Coupon                                                               | <accrued coupon=""></accrued>     |
| Net Proceed <pr< td=""><td>roceed+accrued coupon&gt;</td></pr<>              | roceed+accrued coupon>            |
| Biaya Administrasi                                                           | <biaya administrasi=""></biaya>   |
| Total Bayar <net proce<="" td=""><td>eed + Biaya Administrasi&gt;</td></net> | eed + Biaya Administrasi>         |
| Masukan Password T                                                           | ransaksi                          |
|                                                                              |                                   |
|                                                                              |                                   |
| Lar                                                                          | njut                              |

Lakukan validasi transaksi

|                                                                         | $\checkmark$                             |
|-------------------------------------------------------------------------|------------------------------------------|
| Transak                                                                 | si Berhasil                              |
| Rp300.                                                                  | 000.000                                  |
| Nomor Referensi                                                         | 12345678901231                           |
| Tanggal Transaksi                                                       | <dd-mm-yyy< td=""></dd-mm-yyy<>          |
| Waktu Transaksi                                                         | 17:17:35 WIE                             |
| Posisi Nasabah                                                          | Be                                       |
| Seri Obligasi                                                           | ORIO                                     |
| Nama                                                                    | Ivan Agustinus                           |
| Nominal                                                                 | Rp300.000.000                            |
| Nomor Sub Reg                                                           | <nomor< td=""></nomor<>                  |
| Nomor Rekening                                                          | <nomor< td=""></nomor<>                  |
| SID                                                                     | <sid:< td=""></sid:<>                    |
| Rekening Investasi                                                      | <nomor rekening<="" td=""></nomor>       |
| Tanggal Setlement                                                       | <dd-mm-yyyy< td=""></dd-mm-yyyy<>        |
| Harga                                                                   | 100.60%                                  |
| Proceed                                                                 | <nominal harga<="" td="" x=""></nominal> |
| Accrued Coupon                                                          | <accrued coupon<="" td=""></accrued>     |
| Net Proceed <                                                           | Proceed+accrued coupon:                  |
| Biaya Administrasi                                                      | <biaya administrasi<="" td=""></biaya>   |
| Total Bayar <net pro<="" td=""><td>ceed + Biaya Administrasi</td></net> | ceed + Biaya Administrasi                |
|                                                                         |                                          |

Pembelian obligasi sekunder berhasil

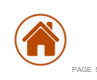

BNIDirect Build Rudo

## **Obligasi Sekunder**

Proses Penjualan Sudah mempunyai SRE, SID, dan RDN

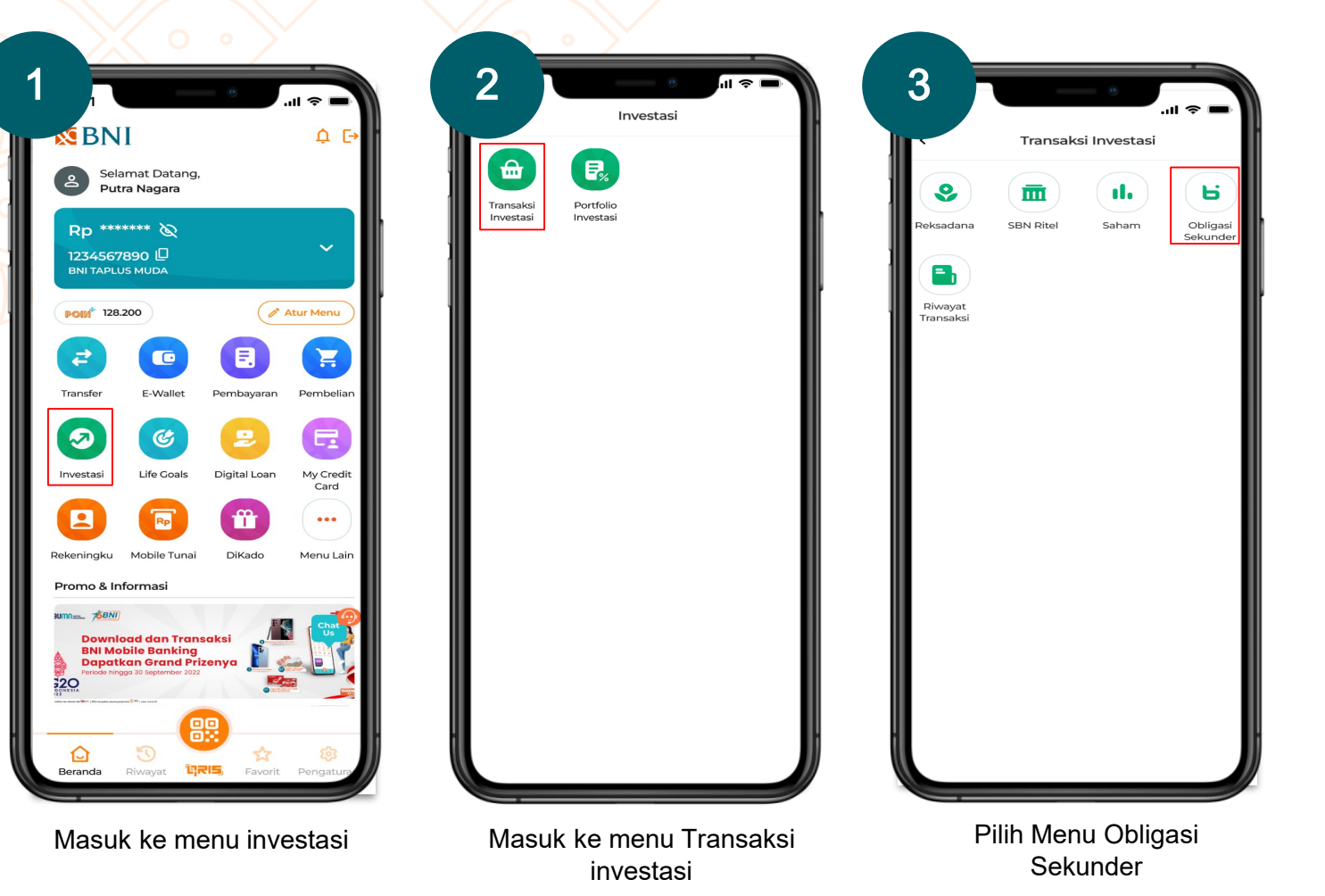

**S**BNI

BNIDirect Digital Corporate Services

# **Obligasi Sekunder**

Proses Penjualan Sudah mempunyai SRE, SID, dan RDN

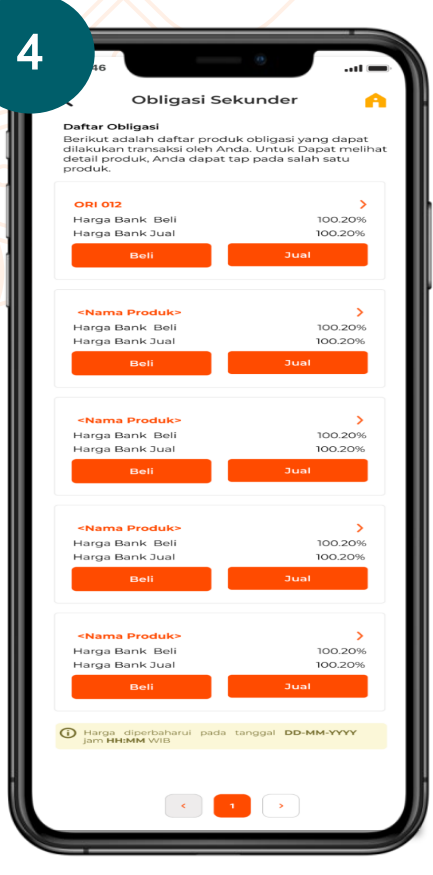

Pilih produk obligasi

| SID                                            | <sid></sid>                     |
|------------------------------------------------|---------------------------------|
| Nama Investor                                  | <nama></nama>                   |
| Seri Obligasi                                  | OR1012                          |
| No. Rekening Investasi<br>1234567890           | ~                               |
| No. Rek Surat Berharga<br>1234567890           | ~                               |
| Nomor Rekening                                 | <nomor rekening=""></nomor>     |
| Mata Uang                                      | IDR                             |
| Tanggal Transaksi                              | <dd-mm-yyyy></dd-mm-yyyy>       |
| Tanggal Settlement<br>Nominal<br>Rp200.000.000 | <dd-mm-yyyy></dd-mm-yyyy>       |
| Customer Price                                 | <customer price=""></customer>  |
| Biaya Administrasi                             | <biaya administrasi=""></biaya> |
|                                                |                                 |

Masukkan nominal penjualan

|                                                                    | Alidasi                                       |
|--------------------------------------------------------------------|-----------------------------------------------|
|                                                                    | validasi                                      |
|                                                                    | Nominal                                       |
| Rp30                                                               | 0.000.000                                     |
| Posisi Nasabah                                                     | Jual                                          |
| Seri Obligasi                                                      | ORI012                                        |
| Nama                                                               | Ivan Agustinus                                |
| Nominal                                                            | Rp300.000.000                                 |
| Nomor Sub Reg                                                      | <nomor></nomor>                               |
| Nomor Rekening                                                     | <nomor></nomor>                               |
| SID                                                                | <sid></sid>                                   |
| Rekening Investas                                                  | i <nomor rekening=""></nomor>                 |
| Tanggal Setlemen                                                   | t <dd-mm-yyyy></dd-mm-yyyy>                   |
| Harga                                                              | 100.60%                                       |
| Proceed                                                            | <nominal harga="" x=""></nominal>             |
| Capital Gain                                                       | <capital gain=""></capital>                   |
| Pajak Capital<br>Gain                                              | <pajak capital="" gain=""></pajak>            |
| Accrued Coupon                                                     | <accrued coupon=""></accrued>                 |
| Pajak Accrued<br>Coupon                                            | <pajak></pajak>                               |
| Net Proceed                                                        | <proceed+accrued coupon=""></proceed+accrued> |
| Biaya Administrasi                                                 | <biaya administrasi=""></biaya>               |
| Total <net< td=""><td>Proceed - Biaya Administrasi&gt;</td></net<> | Proceed - Biaya Administrasi>                 |
| Masukan Passwo                                                     | ord Transaksi                                 |
|                                                                    | · •                                           |
|                                                                    |                                               |
|                                                                    | Loniut                                        |

#### Lakukan validasi transaksi

| Transa                                                                 | ksi Berhasil                                         |
|------------------------------------------------------------------------|------------------------------------------------------|
| Rp300.000.000                                                          |                                                      |
| Nomor Referensi                                                        | 12345678901231                                       |
| Tanggal Transaksi                                                      | <dd-mm-yyyy< td=""></dd-mm-yyyy<>                    |
| Waktu Transaksi                                                        | 17:17:35 WIE                                         |
| Posisi Nasabah                                                         | Jua                                                  |
| Seri Obligasi                                                          | ORIOI                                                |
| Nama                                                                   | Ivan Agustinus                                       |
| Nominal                                                                | Rp300.000.000                                        |
| Nomor Sub Reg                                                          | <nomora< td=""></nomora<>                            |
| Nomor Rekening                                                         | <nomor< td=""></nomor<>                              |
| SID                                                                    | <sid:< td=""></sid:<>                                |
| Rekening Investasi                                                     | <nomor rekening<="" td=""></nomor>                   |
| Tanggal Setlement                                                      | <dd-mm-yyy< td=""></dd-mm-yyy<>                      |
| Harga                                                                  | 100.60%                                              |
| Proceed                                                                | <nominal harga<="" td="" x=""></nominal>             |
| Capital Gain                                                           | <capital gain<="" td=""></capital>                   |
| Pajak Capital<br>Gain                                                  | <pajak capital<="" td=""></pajak>                    |
| Accrued Coupon                                                         | <accrued coupon<="" td=""></accrued>                 |
| Pajak Accrued<br>Coupon                                                | <pajak accrued="" coupon<="" td=""></pajak>          |
| Net Proceed                                                            | <proceed+accrued coupon<="" td=""></proceed+accrued> |
| Biaya Administrasi                                                     | <biaya administra<="" td=""></biaya>                 |
| Total <net f<="" td=""><td>Proceed - Biaya Administrasi&gt;</td></net> | Proceed - Biaya Administrasi>                        |
|                                                                        |                                                      |
| Transaksi Lag                                                          | i 🗲 Share                                            |
| Kembal                                                                 | i ke Beranda                                         |

Penjualan obligasi sekunder berhasil

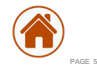

**S**BNI

The materials contained in this design requirement document are designed for the sole use by Retail Digital Channel Division – Group: Human Centered Design Channel Development – PT Bank Negara Indonesia (Persero)Tbk – (for further as called as BNI) solely for the limited purposes described in the presentation. The materials shall not be copied or given to any person or entity without the prior written consent of Retail Digital Channel Division – Group: Human Centered Design Channel Development – BNI. Receipt and review of this document shall be deemed agreement with and consideration for the foregoing. BNI Mobile Banking © 2023 All rights reserved. For further information regarding this document should you contact us:

PT Bank Negara Indonesia (Persero) Tbk. Retail Digital Channel– (RDC)

Menara BNI, 16th Floor

SBNI

JI Pejompongan 1 Jakarta 10220